# ARGUS 42 <sup>BASIC</sup> Manual

Version: 1.12 / EN

# © by intec Gesellschaft für Informationstechnik mbH D-58507 Lüdenscheid, Germany, 2012

Alle Rechte, auch der Übersetzung, vorbehalten. Kein Teil des Werkes darf in irgendeiner Form (Druck, Fotokopie, Mikrofilm oder einem anderen Verfahren) ohne schriftliche Genehmigung reproduziert, vervielfältigt oder verbreitet werden.

All rights are reserved. No portion of this document may be reproduced, duplicated or distributed in any form (print, copies, microfilm or on any other media) without intec's written permission.

| 1                                                                                | Introduction                                                                                                    | 5                                                                          |
|----------------------------------------------------------------------------------|----------------------------------------------------------------------------------------------------|----------------------------------------------------------------------------|
| 2                                                                                | Safety Instructions                                                                                                    | 7                                                                          |
| 3                                                                                | General Technical Data                                                                                                    | 8                                                                          |
| 4                                                                                | Operating instructions                                                                                                    | 9                                                                          |
| 5                                                                                | Menu Hierarchy                                                                                                    | 18                                                                         |
| 6<br>6.1<br>6.2<br>6.3<br>6.4                                                    | Operation on an ADSL Access<br>Setting the ADSL Interface and Access Mode<br>ADSL Settings<br>The ARGUS in the ATU-R Access Mode<br>6.3.1 Determining the ADSL connection parameter<br>The ARGUS in the ATU-R Bridge Access Mode<br>6.4.1 Displaying the Test Results<br>6.4.2 Level measurement on an access              | 20<br>21<br>22<br>28<br>28<br>34<br>36<br>36                               |
|                                                                                  |                                                                                                    |                                                                            |
| 7<br>7.1                                                                         | IP tests<br>Ping test                                                                                                    | 37<br>37                                                                   |
| 7<br>7.1<br>8<br>8.1<br>8.2<br>8.3<br>8.4<br>8.5                                 | IP tests<br>Ping test<br>Test reports<br>Save test reports (Ethernet as an example)<br>Display results<br>Test reports – sending to a PC<br>Deleting test reports<br>Send all test reports to a PC                                                                                                    | 37<br>37<br>45<br>45<br>46<br>47<br>48<br>48                               |
| 7<br>7.1<br>8<br>8.1<br>8.2<br>8.3<br>8.4<br>8.5<br>9<br>9.1<br>9.2<br>9.3       | IP tests<br>Ping test<br>Test reports<br>Save test reports (Ethernet as an example)<br>Display results<br>Test reports – sending to a PC<br>Deleting test reports<br>Send all test reports to a PC<br>ARGUS Settings<br>Trace / remote<br>Device settings<br>Reset all parameters                                          | 37<br>37<br>45<br>45<br>46<br>47<br>48<br>48<br>48<br>49<br>50<br>52       |
| 7<br>7.1<br>8<br>8.1<br>8.2<br>8.3<br>8.4<br>8.5<br>9<br>9.1<br>9.2<br>9.3<br>10 | IP tests<br>Ping test<br>Test reports<br>Save test reports (Ethernet as an example)<br>Display results<br>Test reports – sending to a PC<br>Deleting test reports<br>Send all test reports to a PC<br>ARGUS Settings<br>Trace / remote<br>Device settings<br>Reset all parameters<br>Use of accumulators and battery packs | 37<br>37<br>45<br>45<br>46<br>47<br>48<br>48<br>48<br>49<br>50<br>52<br>53 |

# 1 Introduction

Easy entry into the world of ADSL measurement technology: the inexpensive ARGUS 42 <sup>BASIC</sup> ADSL Tester offers impressive features such as quick availability and user-friendly testing of ADSL-over-POTS and ADSL-over-ISDN. The device is supplied with an IP ping function by default. The checker can optionally support a passive bridge mode.

Thanks to its easy handling, the ADSL Tester requires only few prior knowledge. All of the functions and tests can be quickly selected and started by pressing a softkey. The most important measurement results such as the up- and downstream data rates of the loop are displayed automatically. The handheld tester can also be configured easily via its alpha numeric keypad.

The ARGUS 42 <sup>BASIC</sup> is remarkably user-friendly thanks to its easy handling and quick availability. This handy tester weighs just 395 g and offers long operating times of several hours.

#### An overview of some important ARGUS functions:

#### Voltage measurement

#### **Determines the connection parameters**

Displays the connection's most important upstream/downstream parameters.

- maximum ATM bitrates
- fast or interleaved ATM bitrate
- signal-to-noise ratio
- output power
- line attenuation

#### Reads the error counters

Displays the upstream/downstream ATM cell errors and bit error statistics

- Cyclic Redundancy Check (CRC)
- Forward Error Correction (FEC)
- Header Error Checksum (HEC)

#### Ping test

#### Bridge mode

#### Access acceptance report

When the ARGUS is connected to a PC via USB, it is, as an example, possible - with the aid of the WINplus software - to create a comprehensive test report on the PC and print it.

Should you have any further questions, please contact us:

intec Gesellschaft für Informationstechnik mbH

Rahmedestr. 90 D-58507 Lüdenscheid Tel.: +49 (0) 2351 / 9070-0 Fax: +49 (0) 2351 / 9070-70 www.argus.info/en support@argus.info

# **2 Safety Instructions**

The ARGUS may only be used with the included accessories. Usage of other accessories may lead to erroneous measurements and may even cause damage to the ARGUS and the connected installation. The ARGUS is only to be used in accordance with the instructions in this documentation. Any other usage may result in bodily injury and destruction of the ARGUS.

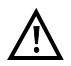

 Before connecting the ARGUS to an access make certain that the voltages on the access are not high enough to be dangerous or outside the specified range of the ARGUS or its accessories. You must also taken into account the fact that the voltage

may vary while the ARGUS is connected to the access.

- Regardless of the interface or access, use the ARGUS only for its intended purpose.
- Voltages in excess of 50 V AC or 120 V DC can cause mortal injury.
- Never attempt a measurement if the battery pack is not inserted or the accumulators are not in place!
- The ARGUS is not watertight. Protect the ARGUS from exposure to water!
- Before replacing the accumulators or the battery pack, disconnect all the test leads and switch the ARGUS off.
  - CAUTION: Never remove the accumulators or the battery pack during operation.
- Unplug the power supply from the mains, once the ARGUS is switched off and will no longer be used (for example after recharging the accumulators)!
- The ARGUS may only be used by trained personnel.
- Do not operate the ARGUS on a power supply that has other specifications. The specifications are:

(Input: 100 V to 240 V AC; 50/60 Hz; 0.45 A) (Output: 9 V DC; 0.56 A)

- The electromagnetic compatibility of the ARGUS was checked in accordance with the regulations stated in our Declaration of Conformity.
   CAUTION: This tester is a Class A. product which may cause interference when operated in a residential area. In such case, the user must take appropriate measures.
- Do not plug anything into the serial jack (Ser.) except a USB serial adapter approved by the manufacturer; the use of this jack for any other application is expressly prohibited.
- If the ARGUS is operated under extreme conditions, it may have to automatically shutdown, terminate the current test and drop the connection in order to protect itself and the user.
- Do not open the tester.
- In connection with the additional NiMH battery pack, please observe the following notes regarding safety and transport.

#### Return and environmentally acceptable disposal

The RoHS (EU Directive on the "Restriction of Hazardous Substances") guidelines, which restrict the use of certain hazardous substances in electrical and electronic equipment, apply in eight of the ten categories of the WEEE (EU Directive on "Waste Electrical and Electronic Equipment") guidelines. Devices which are in Category 9 "Monitoring and Control Instruments" are currently excluded from the scope of the Directive. The ARGUS products fall into Category 9 and are thus not subject to the RoHS guidelines. Nonetheless, we have voluntarily complied with all of the RoHS guidelines since 1 January 2007. In compliance with WEEE (EU Directive on Waste of Electrical and Electronic Equipment) 2002/96/EU and the German Electrical and Electronic Equipment Act (ElektroG - Elektro-und Elektronikgerätegesetz), we began marking our testers in October 2005 with the following symbol:

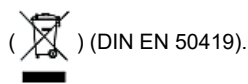

In other words, the ARGUS and its accessories may not be disposed of in the household waste. Regarding the return of old equipment, please contact our Service department.

# **3 General Technical Data**

| Dimensions / Weight                                                                                                    | Inputs / Outputs                                                                                                    |  |  |
|----------------------------------------------------------------------------------------------------|----------------------------------------------------------------------------------------------------|--|--|
| Height: 229 mm (9.02 in),<br>Width: 72 mm (2.84 in),<br>Depth: 35 mm (1.38 in),<br>Weight: 350 g (0.77 lbs)<br>(without accumulators and<br>protective cover) | <ul> <li>RJ-45 (Line) for ADSL</li> <li>RJ-11 (Ser.) PC interface</li> <li>RJ-45 10/100 Base-T (LAN) for bridge mode</li> <li>Connector (PWR) for external Power supply</li> </ul> |  |  |
| Keypad                                                                                                    | Temperature ranges                                                                                                    |  |  |
| 21 Keys                                                                                                    | Operating Temperature:<br>0 °C (32 °F) to +50 °C (122 °F)<br>Storage temperature:<br>-15 °C (5 °F) to +70 °C (158 °F)                                                              |  |  |
| LCD display                                                                                                    | Power supply                                                                                                    |  |  |
| LCDdisplay with switchable<br>Background lighting<br>4 lines with 16 characters                                                                               | included NiMH standard accumulators or<br>9 V / 0.56 A ARGUS electronic plug-in power supply                                                                                       |  |  |

# **4** Operating instructions

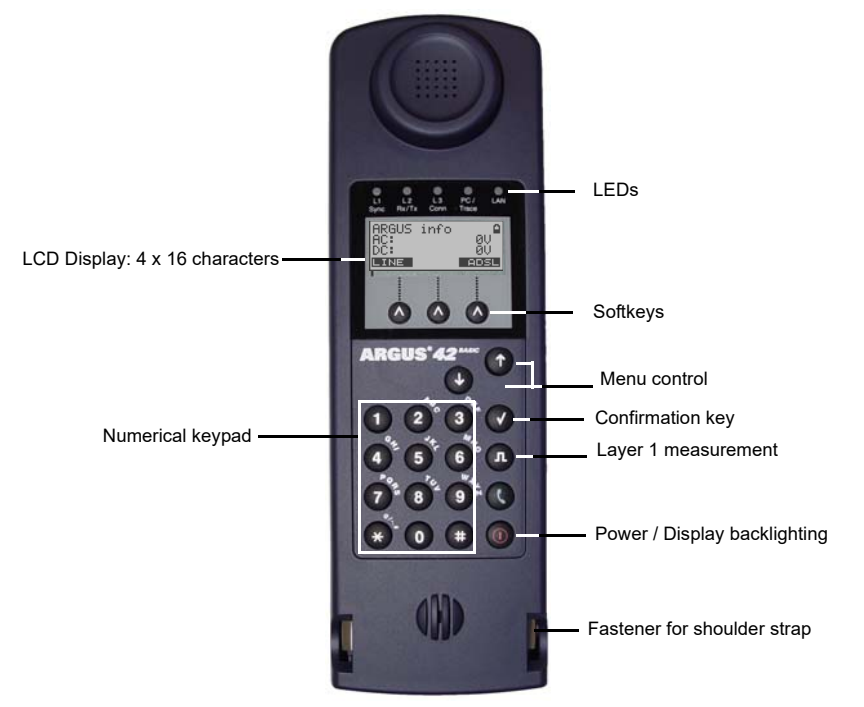

#### Power Key:

- Switch the ARGUS on
- To start up again after a power down
- To switch on the display backlighting In battery mode, to save power, the backlighting will switch off automatically after 5 seconds.
- To switch off the ARGUS must be pressed somewhat longer If the ARGUS is connected to its power supply, the accumulators or battery pack will be automatically charged when the ARGUS is switched off (see page 53).

# Confirmation key:

- Open menu
- Open the next display
- Start test
- Confirm the entry

#### Menu control:

- Scroll through displayed lines
- Select a menu
- Select a function or a test

#### Layer 1 Measurement:

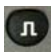

ADSL access: Display the line parameters

#### Keypad:

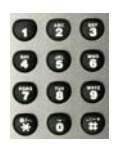

Entry of the digits 0....9, letters and special characters

Direct function call

Softkeys:

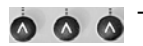

The function of the 3 softkeys varies with the situation. The current function of each softkey is shown in the bottom, highlighted line of the display.
 Common softkeys and their meaning:
 <MENU>: The main menu will open.
 <START>: Setup a connection or start a test
 You will find the other softkeys described at the relevant points in the manual.

The ARGUS is in largest part operated with the two  $\downarrow$  -,  $\uparrow$  -Keys, the confirmation key and the three softkeys. On the following pages, only the softkey's meaning in the respective context is shown - enclosed in angle brackets < >, e.g. <**ADSL**>.

The softkeys  $\langle \checkmark \rangle$ ,  $\langle \downarrow \rangle$  and  $\langle \uparrow \rangle$  perform the same functions as the confirmation key

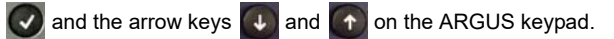

## Connections at bottom:

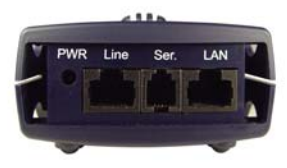

#### PWR

Connection for the external plug-in power supply. If the plug-in power supply is connected, the ARGUS will disconnect the accumulators and, when it is switched off, the ARGUS will automatically recharge the accumulators (see page 53).

#### Line

ADSL connection

Pin assignment 4/5

# Ser.

Serial interface to connect a PC

### LAN

Connection to the PC's network card via patch cable (Access mode: ATU-R Bridge).

#### Start-Up

Using the included cable, connect the ARGUS to the access to be tested. Press the key to switch the ARGUS on.

#### Start-Up Display

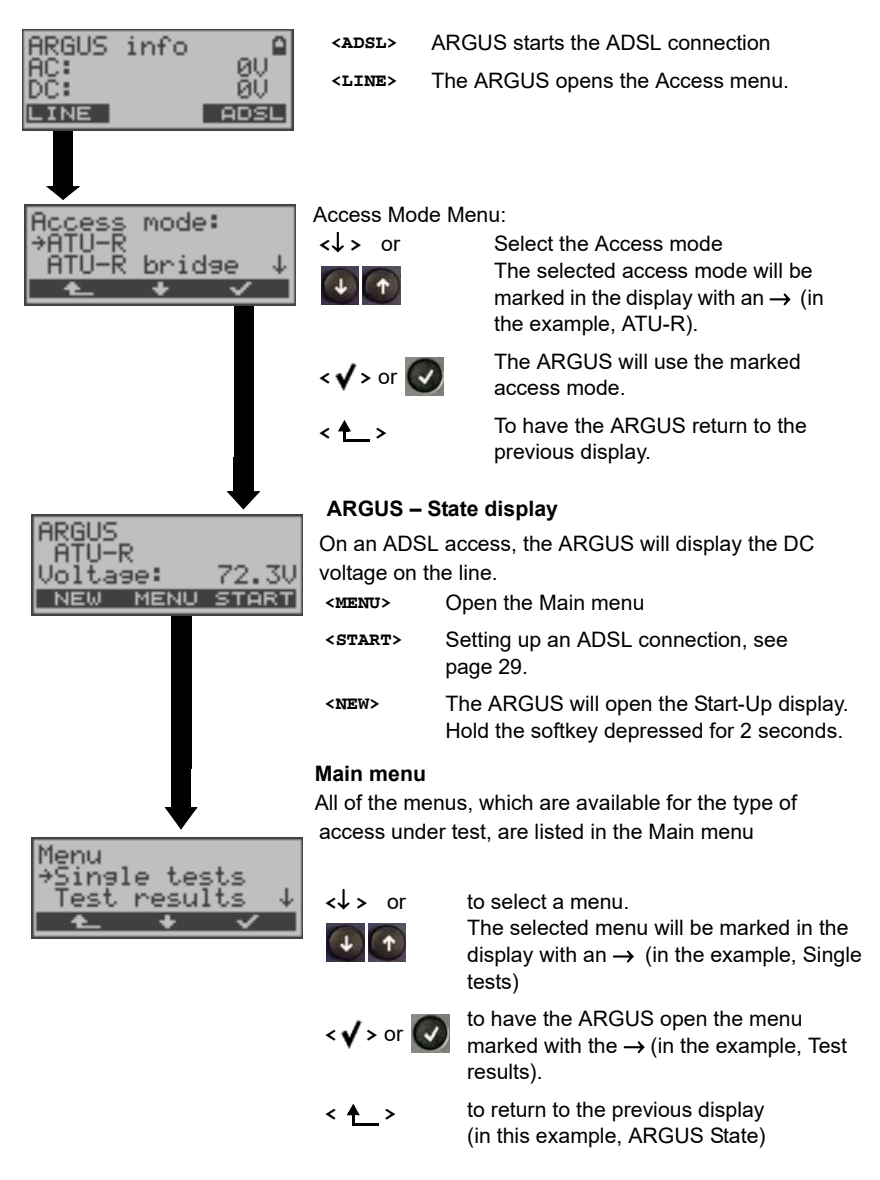

#### Starting functions with the numeric keys/key combinations

Using the numeric keys, you can start important ARGUS functions/tests directly, regardless of the menu that the ARGUS is currently showing. If a function is called where the ARGUS expects the entry of a digit, pressing a number key will be interpreted as the expected input.

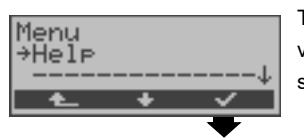

The ARGUS will display the "assignment" of the numeric keys.

The assignment of functions to the numeric keys can also viewed on the ARGUS display. Open the Main menu and select "Help".

### Operation on an ADSL (Access mode: ATU-R)

| Numeric key 0       | Display ARGUS Status                                                                                                    |  |  |
|---------------------|----------------------------------------------------------------------------------------------------|--|--|
| Numeric key 1       | Show the "Function assignment" on the ARGUS display                                                                          |  |  |
| Numeric key 3       | Start a Ping test                                                                                                    |  |  |
| n                   | Display the Line status                                                                                                    |  |  |
| One after the other | Quick access to the Access mode menu                                                                                         |  |  |
| 😵 and 👩             |                                                                                                    |  |  |
| One after the other | Display the available SW options                                                                                             |  |  |
| 😵 and 🕢             |                                                                                                    |  |  |
| One after the other | Reset all the parameters to their default values.                                                                            |  |  |
| 😭 and 😰             | The PPP user name, PPP password, IP addresses, Profile names and all of the test results stored in the ARGUS (e.g. ADSL test |  |  |

results etc.) will be deleted.

#### Charging the accumulators for the first time

The battery compartment for the three accumulators (rechargeable batteries) are located on the back of the case. Unscrew the screws to remove the cover of the case and insert the accumulators in accordance with the polarity marking. Use only the accumulators included in the package. With the ARGUS switched off, connect it to the supplied plug-in power supply.

Press the \_\_\_\_\_\_-key to switch the ARGUS on. The following will be shown on the display:

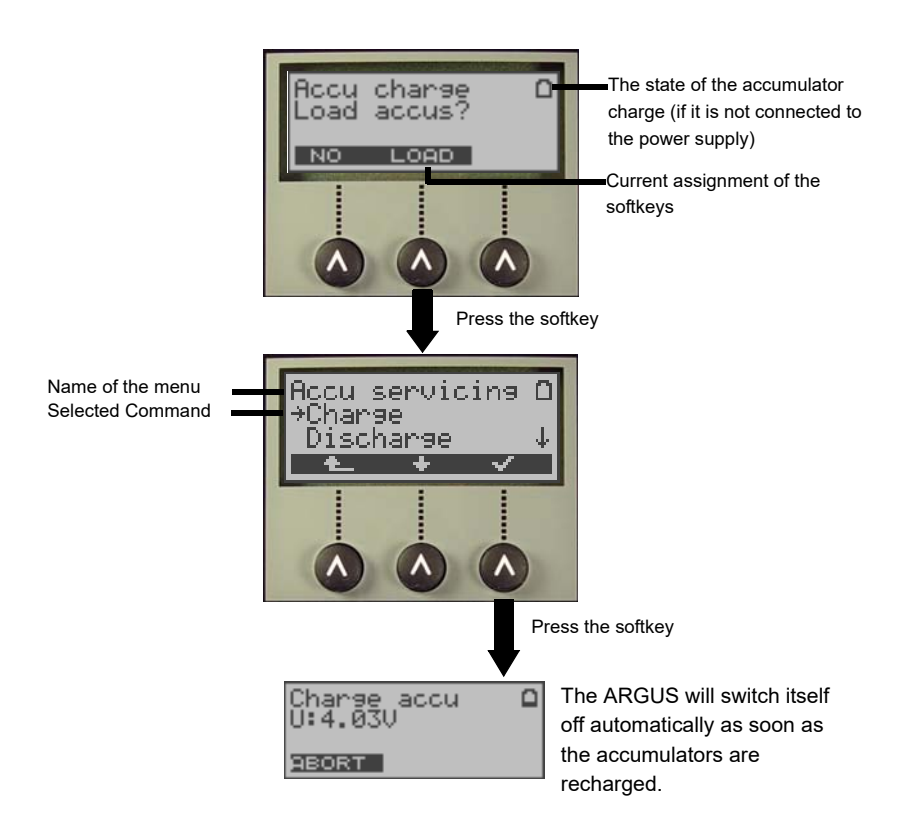

The accumulators supplied must be fully charged and discharged three times (see page 54 Charge accus) before they will achieve their maximum capacity.

#### Power Management

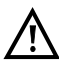

In accu/battery operation, if the ARGUS is idle for 5 minutes (default), it will automatically switch to the power-down mode (power-down). The ARGUS will remain in power-down mode until the Power-Key is pressed again. Reasonably enough, the ARGUS will not enter power-down mode during a test (e.g. Loopbox) or when it is in Trace mode.

As an alternative, it is possible to operate the ARGUS using the included power supply. If the ARGUS is connected to the plug-in power supply, it will automatically disconnect the accumulators and will not enter power-down mode. You should only operate the ARGUS with the accumulators installed. This will ensure among other things the uninterrupted operation of the real-time clock.

#### **Power Management settings:**

If desired, the settings recommended for the times may be changed. In this case, the settings for the automatic power-down and for the display lighting may be set separately. Settings under: "Menu\Configuration\Device\Power management"

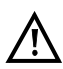

Caution! If you change the recommended (default) settings, this may lead to shorter battery operation!

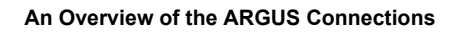

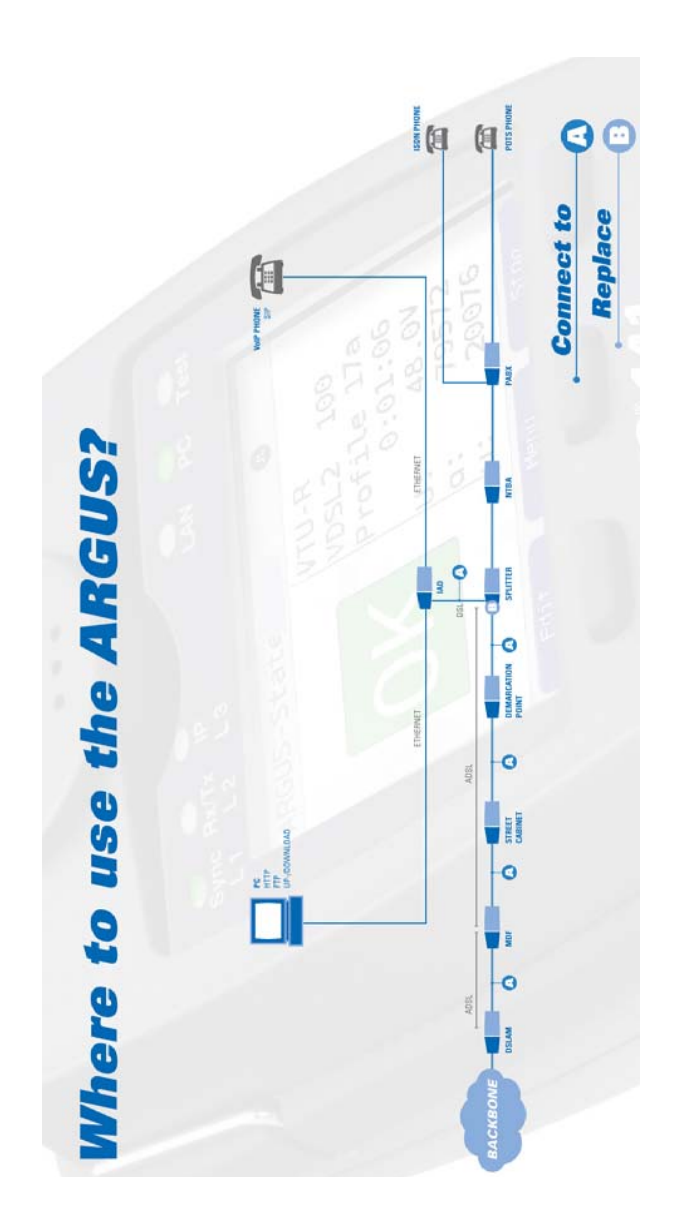

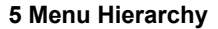

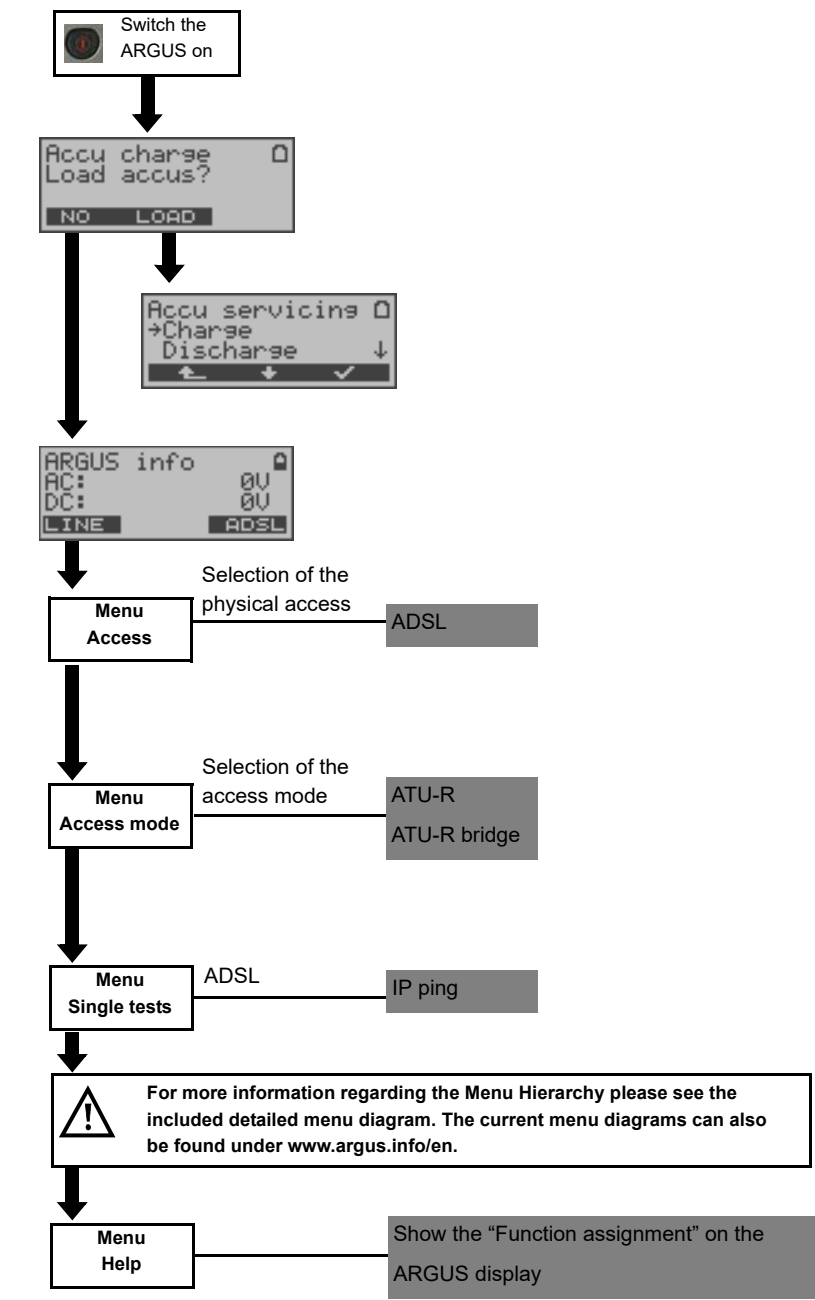

#### 6 Operation on an ADSL Access

The ARGUS supports the following types of access (access modes):

- ATU-R
   Terminal mode (ADSL Transceiver Unit Remote) see page 28.

   Connection of the ARGUS directly to the ADSL access (before or after the splitter). The ARGUS replaces both the modem and the PC.
- ATU-R Bridge Bridge mode (ADSL Transceiver Unit Remote Bridge) see page 34. Insertion of the ARGUS between the ADSL access and the PC. The ARGUS replaces the ADSL modem.

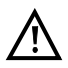

The individual tests record and store data. The user must comply with the statutory regulations governing the collection and storage of such data and his obligation to give notice in this connection.

# 6.1 Setting the ADSL Interface and Access Mode

Using the original ARGUS cable, connect the ARGUS to the access to be tested and then switch the ARGUS on.

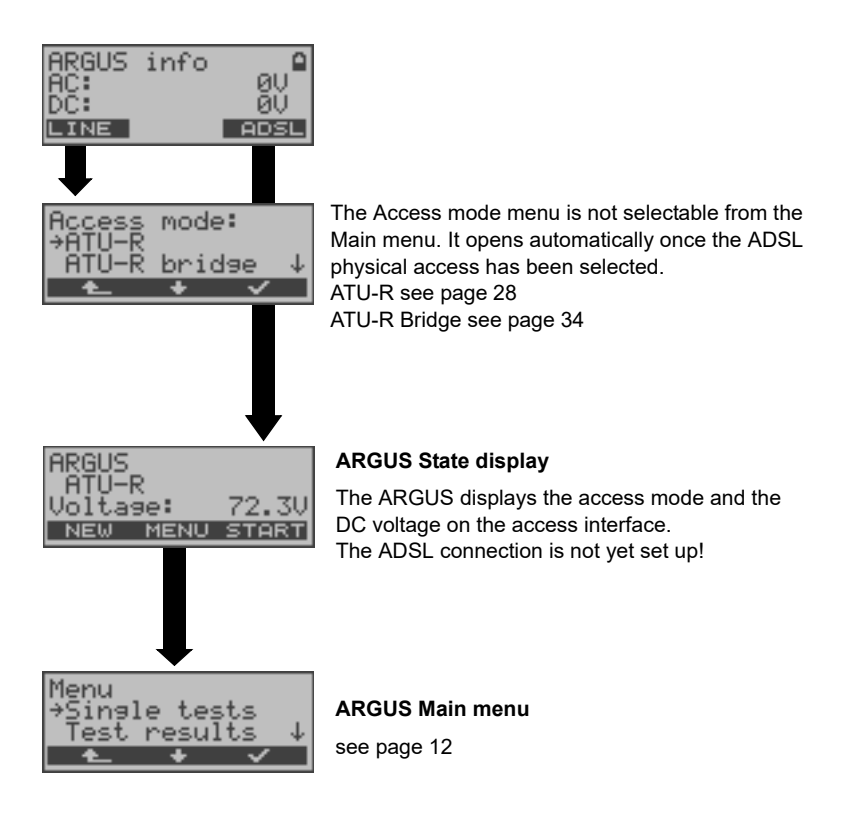

# 6.2 ADSL Settings

The ARGUS stores all of the parameters required to run a test (determination of the ADSL connection parameters, ping test) on an ADSL access in a profile. Up to 10 user-defined profiles can be created. A profile must be selected before an ADSL test is run. Only those parameters which are relevant will be used for the respective test situation. The default settings can be restored at any time (see page 52). The procedure for configuring a parameter is the same for all parameters and will be illustrated with a single example:

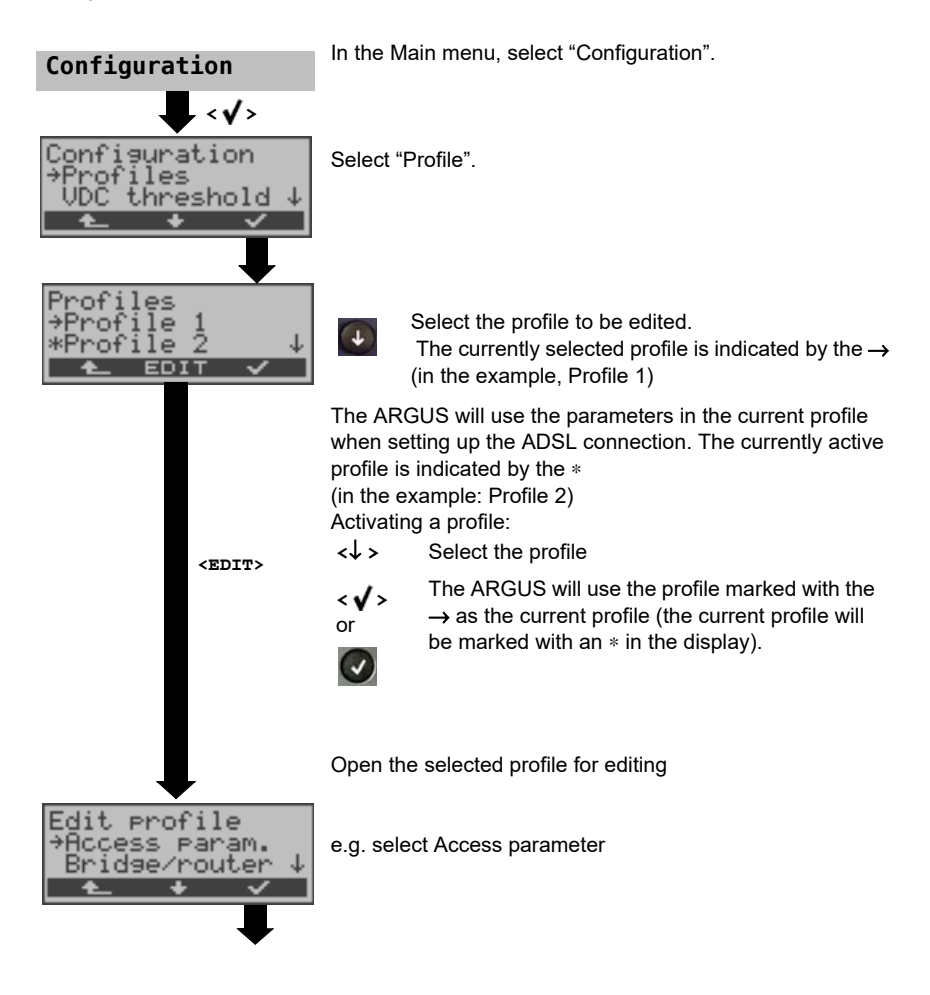

| Access param.<br>→Phys. access<br>Protocol ↓<br>★ | e.g. select Physical Access                                                              |
|---------------------------------------------------|------------------------------------------------------------------------------------------|
| ADSL parameter<br>→ADSL mode<br>Rated value ↓     | e.g. select ADSL mode                                                                    |
| <b>€ + √</b>                                      | Select the desired ADSL mode.                                                            |
| ADSL mode                                         | <ul> <li>&lt; ✓ &gt; The ARGUS will now store this setting in the profile.</li> </ul>    |
| *Annex A auto.<br>Annex B auto.↓<br>▲ ★ ✓         | < + > The ARGUS will return to the previous display without saving the selected setting. |

| Setting           | Explanation                                                                                                    |  |
|-------------------|----------------------------------------------------------------------------------------------------|--|
| Access parameters |                                                                                                    |  |
| Phys. access      |                                                                                                    |  |
| ADSL parameter    |                                                                                                    |  |
| ADSL mode         | Different ADSL modes can be selected depending on the national variant of the ARGUS. The selected ADSL mode must be compatible to ATU-C (network-side). If the ADSL mode "Annex A/M auto" or "Annex B/J auto" is selected, the ARGUS will automatically determine the configuration of the DSLAM (G.DMT or ANSI) and set itself accordingly.<br>Default setting: <i>dependent on the national variant</i> |  |
| Rated values      | Use the keypad to enter the upstream and downstream comparison values for the ATM bitrate [kbit/s]. If the current bitrates on the ADSL connection exceed the rated values, the ARGUS will display "OK", otherwise it will display "FAIL".<br>Default setting: <i>d: 0</i> and <i>u: 0</i>                                                                                                    |  |

| Protocol:     | Selection of the transfer protocol that the ARGUS should use for the test (e.g. for an IP test). |                                                                                                    |  |  |  |
|---------------|--------------------------------------------------------------------------------------------------|----------------------------------------------------------------------------------------------------|--|--|--|
|               | Protocols for ADSL:                                                                              |                                                                                                    |  |  |  |
|               | PPPoE (PPPoE                                                                                     | EoA) - Point-to-Point Protocol over Ethernet                                                                                                    |  |  |  |
|               | PPPoA - Point-                                                                                   | to-Point-Protocol over ATM                                                                                                    |  |  |  |
|               | EoA (IPoE, IPo                                                                                   | EoA) - Ethernet over ATM                                                                                                    |  |  |  |
|               | IPoA - Internet                                                                                  | Protocol over ATM                                                                                                    |  |  |  |
|               | Default setting: <b>PPPoE</b>                                                                    |                                                                                                    |  |  |  |
| ATM:          | Settings for Asynchronous Transfer Mode                                                          |                                                                                                    |  |  |  |
| VPI / VCI     | VPI:                                                                                             | Enter Virtual Path Identifier                                                                                                    |  |  |  |
|               | VCI:                                                                                             | Enter Virtual Channel Identifier                                                                                                    |  |  |  |
|               |                                                                                                  | Ranges: VPI: 0 to 127, VCI: 32 to 255                                                                                                    |  |  |  |
|               |                                                                                                  | Default setting: VPI: 1 and VCI: 32                                                                                                    |  |  |  |
|               |                                                                                                  |                                                                                                    |  |  |  |
| Encapsulation | Selection of the                                                                                 | e encapsulation of the packets to be sent                                                                                                    |  |  |  |
|               | (LLC or VC-ML                                                                                    | JX).                                                                                                    |  |  |  |
|               | Default setting:                                                                                 | LLC                                                                                                    |  |  |  |
| MAC / WIAN.   | MAC (Media A                                                                                     | ccess Control) and V/I ANI (Virtual Local Area                                                                                                    |  |  |  |
|               | Network)                                                                                         |                                                                                                    |  |  |  |
|               |                                                                                                  |                                                                                                    |  |  |  |
| MAC address   | Display and selection of the MAC addresses.                                                      |                                                                                                    |  |  |  |
|               | The first two MAC addresses cannot be changed. If the default MAC                                |                                                                                                    |  |  |  |
|               | address is selected, the Argus will use its onw MAC address.                                     |                                                                                                    |  |  |  |
|               | If Dynamic MAC Address is select a different MAC address will be                                 |                                                                                                    |  |  |  |
|               | used for each synchronization.                                                                   |                                                                                                    |  |  |  |
|               | Default setting: Default MAC Address                                                             |                                                                                                    |  |  |  |
|               | A third MAC address can be entered:                                                              |                                                                                                    |  |  |  |
|               | Mark a line and then press < Edit>.                                                              |                                                                                                    |  |  |  |
|               | <edit></edit>                                                                                    | Enter the address in hexadecimal using the                                                                                                    |  |  |  |
|               |                                                                                                  | keynad and the softkeys $\overline{A}$ $\overline{B}$ (e.g. to enter a "C"                                                                                                    |  |  |  |
|               |                                                                                                  | $\mathbf{A} = \mathbf{A} = $ |  |  |  |
|               |                                                                                                  | press the softkey three times or to enter an "F" six                                                                                                    |  |  |  |
|               |                                                                                                  | press the softkey three times or to enter an "F" six times, then finish up by pressing $\langle \mathbf{o}\mathbf{k} \rangle$ to confirm                                                                                                    |  |  |  |
|               |                                                                                                  | press the softkey three times or to enter an "F" six times, then finish up by pressing $\langle \mathbf{o}\mathbf{k} \rangle$ to confirm your entry).                                                                                                    |  |  |  |
|               |                                                                                                  | press the softkey three times or to enter an "F" six<br>times, then finish up by pressing <b><o< b=""><b>x&gt;</b> to confirm</o<></b><br>your entry).<br>Default setting: <i>00:00:00:00:00:00</i>                                                                                                    |  |  |  |
|               | -                                                                                                | press the softkey three times or to enter an "F" six<br>times, then finish up by pressing <b><o< b=""><b>x&gt;</b> to confirm</o<></b><br>your entry).<br>Default setting: <i>00:00:00:00:00</i><br>Use the address.                                                                                                    |  |  |  |
|               | 0                                                                                                | press the softkey three times or to enter an "F" six<br>times, then finish up by pressing <b><ok></ok></b> to confirm<br>your entry).<br>Default setting: <i>00:00:00:00:00:00</i><br>Use the address.<br>The new address is only saved temporarily and will                                                                                                    |  |  |  |
|               | Ø                                                                                                | press the softkey three times or to enter an "F" six<br>times, then finish up by pressing <b><ok></ok></b> to confirm<br>your entry).<br>Default setting: <i>00:00:00:00:00</i><br>Use the address.<br>The new address is only saved temporarily and will<br>not be available when the ARGUS is switched on                                                                                                    |  |  |  |
|               | Ø                                                                                                | press the softkey three times or to enter an "F" six<br>times, then finish up by pressing <b><ok></ok></b> to confirm<br>your entry).<br>Default setting: <i>00:00:00:00:00</i><br>Use the address.<br>The new address is only saved temporarily and will<br>not be available when the ARGUS is switched on<br>again.                                                                                                    |  |  |  |

| VLAN                                                                                         | Use Specifies whether or not VLAN should be used:                                                                                                    |                                                                                                    |  |
|----------------------------------------------------------------------------------------------|----------------------------------------------------------------------------------------------------|----------------------------------------------------------------------------------------------------|--|
|                                                                                              | VLAN:                                                                                                    | yes or no.                                                                                                    |  |
|                                                                                              |                                                                                                    | Default setting: <b>No</b>                                                                                                    |  |
|                                                                                              | ID: Identifier for the VLAN to which the frame belo<br>Every VLAN is assigned a unique number, the<br>ID. A device, which belongs to the VLAN with<br>= 1, can communicate with every other device<br>same VLAN, but not with a device in other VL<br>(one with an ID other than 1, i.e. 2).<br>Range: from 0 to 4095<br>Default setting: <b>0</b> |                                                                                                    |  |
|                                                                                              | Priority:                                                                                                    | User - priority information: An eight-level (3 bits)<br>priority can be assigned to each frame. In this<br>manner, it is possible e.g. to give priority to<br>forwarding voice data (in the case of VoIP), while<br>HTTP data will be handled as a lower priority.<br>Range: 0 to 7<br>Default setting: <b>0</b>                                                                                                    |  |
|                                                                                              | PPP (Point- to-Point Protocol) settings                                                                                                    |                                                                                                    |  |
| PPP:                                                                                         | PPP (Point- to                                                                                                    | p-Point Protocol) settings                                                                                                    |  |
| PPP:<br>User name                                                                            | Entry of the u                                                                                                    | p-Point Protocol) settings<br>ser name assigned (by the network operator)                                                                                                    |  |
| PPP:<br>User name<br>User name<br>ABORT DEL                                                  | Entry of the u<br>Entry of the u<br>Use<br>soft<br>influ                                                                                                    | p-Point Protocol) settings<br>ser name assigned (by the network operator)<br>e the keypad to enter the user name. When the right<br>tkey is pressed it assumes a different meaning and thus<br>uences the entries made from the keypad (letters or<br>its), page 31.                                                                                                    |  |
| PPP:<br>User name<br>User name<br>ABORT DEL<br>Password                                      | Entry of the u<br>Use<br>soft<br>digi<br>Entry of the p<br>above)                                                                                                    | p-Point Protocol) settings<br>ser name assigned (by the network operator)<br>e the keypad to enter the user name. When the right<br>tkey is pressed it assumes a different meaning and thus<br>uences the entries made from the keypad (letters or<br>its), page 31.<br>assword assigned by the network operator: (see                                                                                                    |  |
| PPP:<br>User name<br>User name<br>ABORT DEL<br>Password<br>Set the IP                        | PPP (Point- to<br>Entry of the u<br>Soft<br>influ<br>digi<br>Entry of the p<br>above)<br>If "Yes", the IF<br>the connectio<br>Default setting                                                                                                    | p-Point Protocol) settings<br>ser name assigned (by the network operator)<br>the the keypad to enter the user name. When the right<br>takey is pressed it assumes a different meaning and thus<br>uences the entries made from the keypad (letters or<br>its), page 31.<br>assword assigned by the network operator: (see<br>P address entered as own IP address will be used for<br>n.<br>g: <b>No</b>                                                                                                    |  |
| PPP:<br>User name<br>User name<br>ABORT DEL<br>Password<br>Set the IP<br>Activation          | PPP (Point- to<br>Entry of the u<br>Soft<br>influ<br>digi<br>Entry of the p<br>above)<br>If "Yes", the IF<br>the connectio<br>Default setting<br>After setting u                                                                                                    | p-Point Protocol) settings<br>ser name assigned (by the network operator)<br>e the keypad to enter the user name. When the right<br>tkey is pressed it assumes a different meaning and thus<br>uences the entries made from the keypad (letters or<br>its), page 31.<br>assword assigned by the network operator: (see<br>P address entered as own IP address will be used for<br>n.<br>g: <b>No</b><br>up the PPP connection, the ARGUS will first wait until                                                                                                    |  |
| PPP:<br>User name<br>User name<br>ABORT DEL<br>Password<br>Set the IP<br>Activation<br>delay | PPP (Point- to<br>Entry of the u<br>Soft<br>influ<br>digi<br>Entry of the p<br>above)<br>If "Yes", the IF<br>the connectio<br>Default setting<br>After setting u                                                                                                    | p-Point Protocol) settings<br>ser name assigned (by the network operator)<br>a the keypad to enter the user name. When the right<br>tkey is pressed it assumes a different meaning and thus<br>uences the entries made from the keypad (letters or<br>its), page 31.<br>assword assigned by the network operator: (see<br>P address entered as own IP address will be used for<br>n.<br>g: <b>No</b><br>up the PPP connection, the ARGUS will first wait until<br>ecified in the "activation delay" has elapsed before                                                         |  |
| PPP:<br>User name<br>User name<br>ABORT DEL<br>Password<br>Set the IP<br>Activation<br>delay | PPP (Point- to<br>Entry of the u<br>Soft<br>influ-<br>digi<br>Entry of the p<br>above)<br>If "Yes", the IF<br>the connection<br>Default setting<br>After setting u<br>the period spe<br>beginning a to                                                                                                    | <ul> <li>p-Point Protocol) settings</li> <li>ser name assigned (by the network operator)</li> <li>the keypad to enter the user name. When the right tkey is pressed it assumes a different meaning and thus uences the entries made from the keypad (letters or its), page 31.</li> <li>assword assigned by the network operator: (see</li> <li>P address entered as own IP address will be used for n.</li> <li>g: No</li> <li>up the PPP connection, the ARGUS will first wait until ecified in the "activation delay" has elapsed before est.</li> </ul>                    |  |
| PPP:<br>User name<br>User name<br>ABORT DEL<br>Password<br>Set the IP<br>Activation<br>delay | PPP (Point- to<br>Entry of the u<br>Soft<br>influ-<br>digit<br>Entry of the p<br>above)<br>If "Yes", the IF<br>the connection<br>Default setting u<br>the period spot<br>beginning a to<br>Range: 2 to 1                                                                                                    | <ul> <li>p-Point Protocol) settings</li> <li>ser name assigned (by the network operator)</li> <li>the keypad to enter the user name. When the right tkey is pressed it assumes a different meaning and thus uences the entries made from the keypad (letters or its), page 31.</li> <li>assword assigned by the network operator: (see</li> <li>P address entered as own IP address will be used for n.</li> <li>g: No</li> <li>up the PPP connection, the ARGUS will first wait until ecified in the "activation delay" has elapsed before est.</li> <li>0 seconds</li> </ul> |  |

| IP:         | Internet Protocol setting (for EoA)                                                                                                    |  |  |
|-------------|----------------------------------------------------------------------------------------------------|--|--|
| IP mode     | Setting the assignment of the IP addresses                                                                                                    |  |  |
|             | Static IP:       fixed IP addresses         DHCP client:       IP address assigned by the server (remote end)         Default setting:       DHCP client                                                                                                    |  |  |
| local IP    | own local IP address of the ARGUS<br>Range: 0.0.0.0 to 255.255.255.255<br>Default setting: <b>0.0.0.0</b> (see RFC 3330 regarding assignment)                                                                                                    |  |  |
| IP netmask  | IP netmask<br>Range: 0.0.0.0 to 255.255.255.255<br>Default setting: <b>255.255.255.0</b> (see RFC 3330 regarding<br>assignment)                                                                                                    |  |  |
| Gateway IP  | Gateway IP address<br>Range: 0.0.0.0 to 255.255.255.255<br>Default setting: <b>0.0.0.0</b> (see RFC 3330 regarding assignment)                                                                                                    |  |  |
| DNS server  | DNS server 1 and DNS server 2<br>Entry of the IP address of the Domain Name System server<br>Range: 0.0.0.0 to 255.255.255.255<br>Default setting: <b>0.0.0.0</b> (see RFC 3330 regarding assignment)                                                                                                    |  |  |
| DHCP client | DHCP timeout (setting of how long to wait for the IP address):<br>Range: 1 to 9999 seconds<br>Default setting: <b>20</b>                                                                                                    |  |  |
|             | <ul> <li>DHCP vendor ID:</li> <li>Format: Selection of the format: ASCII or hexadecimal</li> <li>ASCII data: Enter the DHCP vendor ID in ASCII format</li> <li>Default setting: <i>ARGUS</i>, operation see page 25</li> <li>HEX data: Enter the DHCP vendor ID in hexadecimal format</li> <li>For instructions, see MAC address page 24.</li> </ul>          |  |  |
|             | <ul> <li>DHCP vendor info:</li> <li>Format: Selection of the format: ASCII or hexadecimal</li> <li>ASCII data: Enter the DHCP vendor info in ASCII format</li> <li>Default setting: <i>ARGUS</i>, operation see page 25.</li> <li>HEX data: Enter the DHCP vendor info in hexadecimal</li> <li>format (for instructions, see MAC address) page 24.</li> </ul> |  |  |

|                 | DHCP user class information                                            |  |  |
|-----------------|------------------------------------------------------------------------|--|--|
|                 | - Format: Selection of the format: ASCII or hexadecimal                |  |  |
|                 | - ASCII data: Enter the DHCP user class i. in ASCII format             |  |  |
|                 | Default setting: <b>ARGUS</b> , operation see page 25.                 |  |  |
|                 | - HEX data: Enter the DHCP user class information in                   |  |  |
|                 | hexadecimal format (for instructions, see MAC address) page 24.        |  |  |
|                 | DHCP user-defined option                                               |  |  |
|                 | (Create a user-defined DHCP option)                                    |  |  |
|                 | - Option number                                                        |  |  |
|                 | Range: 0 to 255                                                        |  |  |
|                 | Default setting: 255 = off                                             |  |  |
|                 | - Format: Selection of the format: ASCII or hexadecimal                |  |  |
|                 | - ASCII data: Entry of the DHCP userdef. option in ASCII format        |  |  |
|                 | Default setting: <b>ARGUS</b> , operation see page 25.                 |  |  |
|                 | - HEX data: Enter the DHCP user-defined option in                      |  |  |
|                 | hexadecimal format (for instructions, see MAC address) page 24.        |  |  |
| Bridge / Router |                                                                        |  |  |
| Auto-           | On or off: If autonegotiation is enabled, a network card can           |  |  |
| negotiation     | independently determine the correct transmission speed and duplex      |  |  |
|                 | setting for the Ethernet port to which it is connected and configure   |  |  |
|                 | itself accordingly.                                                    |  |  |
|                 | In the case of Ethernet, autonegotiation is based on layer 1 of the    |  |  |
|                 | USI Model (in accordance with the IEEE 802.3u standard).               |  |  |
|                 | Default setting: on                                                    |  |  |
| Test            | The test parameters are described in the chapters on IP tests.         |  |  |
| parameters      |                                                                        |  |  |
| Data Log        | Data Log on or off: This setting must be "on" in order to send a trace |  |  |
|                 | file to a PC, see page 45.                                             |  |  |
|                 | Default setting: off                                                   |  |  |
| Use Profile     | To set the profile to be used.                                         |  |  |
|                 | Vacuuse this profile and display it in the profile list                |  |  |
|                 |                                                                        |  |  |

# 6.3 The ARGUS in the ATU-R Access Mode

# 6.3.1 Determining the ADSL connection parameter

Using the xDSL connection cable (consisting of the xDSL cable and the xDSL adapter), the ARGUS is connected directly to the ADSL access (either before or after the splitter). In this case, the ARGUS replaces both the modem and the PC.

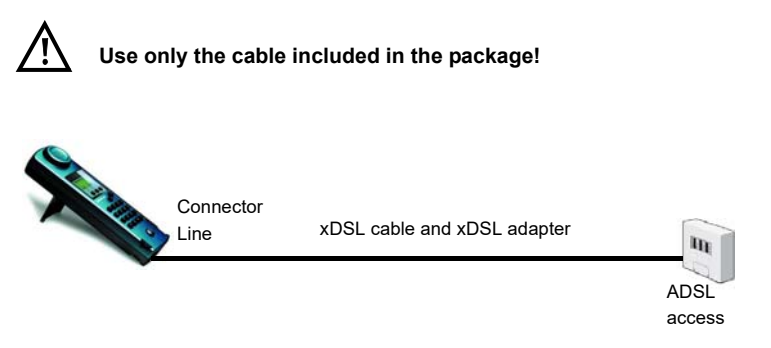

The ARGUS uses the access parameters stored in the profile when setting up the connection (see page 23).

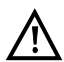

The ARGUS may need a few seconds to record all of the parameters. To be certain that all of the parameters have been recorded, simply examine the Bits/ Tone or SNR/Tone graphs. If the ARGUS can display these, it must have also recorded all of the rest of the parameters.

If the test is terminated too early (right after synchronization), it is possible that some of the important parameters will not be included in the test report.

#### Setting the ATU-R access mode:

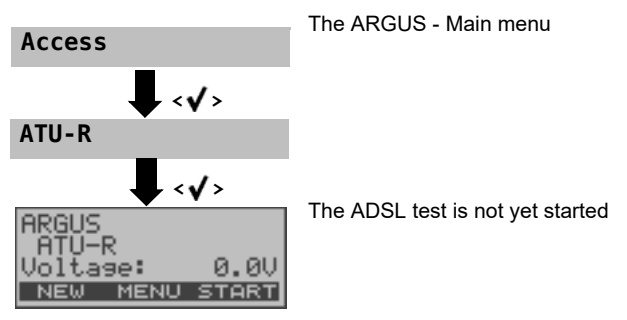

### Setting Up an ADSL Connection

The ARGUS will set up an ADSL connection and determine all of the relevant ADSL connection parameters. The ARGUS displays the connection parameters and saves them after the connection is cleared down if desired.

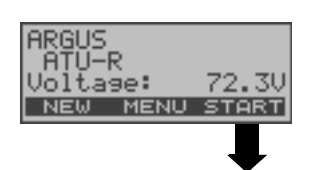

Setting up an ADSL connection from the Status display. In this case, the access mode must first be selected in the Access mode menu (see page 21). In this example, "ATU-R".

Initializing the hardware

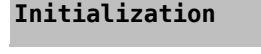

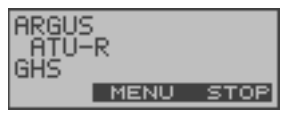

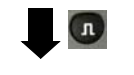

The ARGUS synchronizes with the DSLAM (the "L1 Sync" LED will flash). The ARGUS will display the current modem state.

<srop> Cancel setup

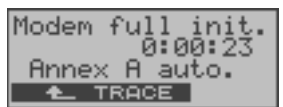

The ARGUS displays the current modem state, the setup time (in the example: 23 seconds) and the ADSL mode.

The ARGUS will return to the previous display

**<TRACE>** Command symbols:

- < = command sent from the ARGUS
- > = command sent from modem
- = modem status

**<TIME>** Display showing when the commands arrive.

Once the connection has been setup ("L1 Sync" LED on constantly), the ARGUS will determine the ADSL connection parameters.

#### Connection successfully setup

Once the ADSL connection has been setup ("L1/Sync" LED on constantly), the ARGUS will determine and display the ADSL connection parameters.

Once the ARGUS has successfully synchronized, the error counters will be reset to zero. After the ARGUS has synchronized, please leave it connected to the ADSL access for at least another 20 seconds since the ADSL connection parameters are first available to be stored in the ARGUS after this period of time.

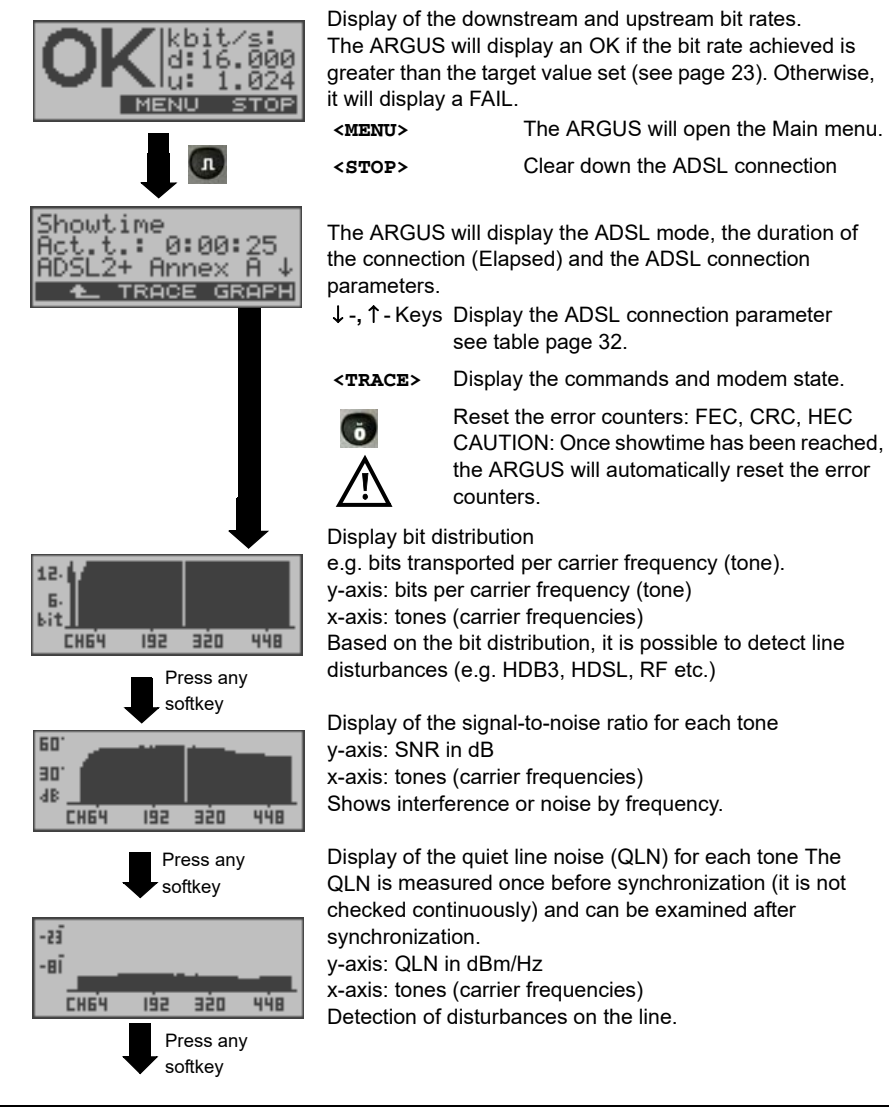

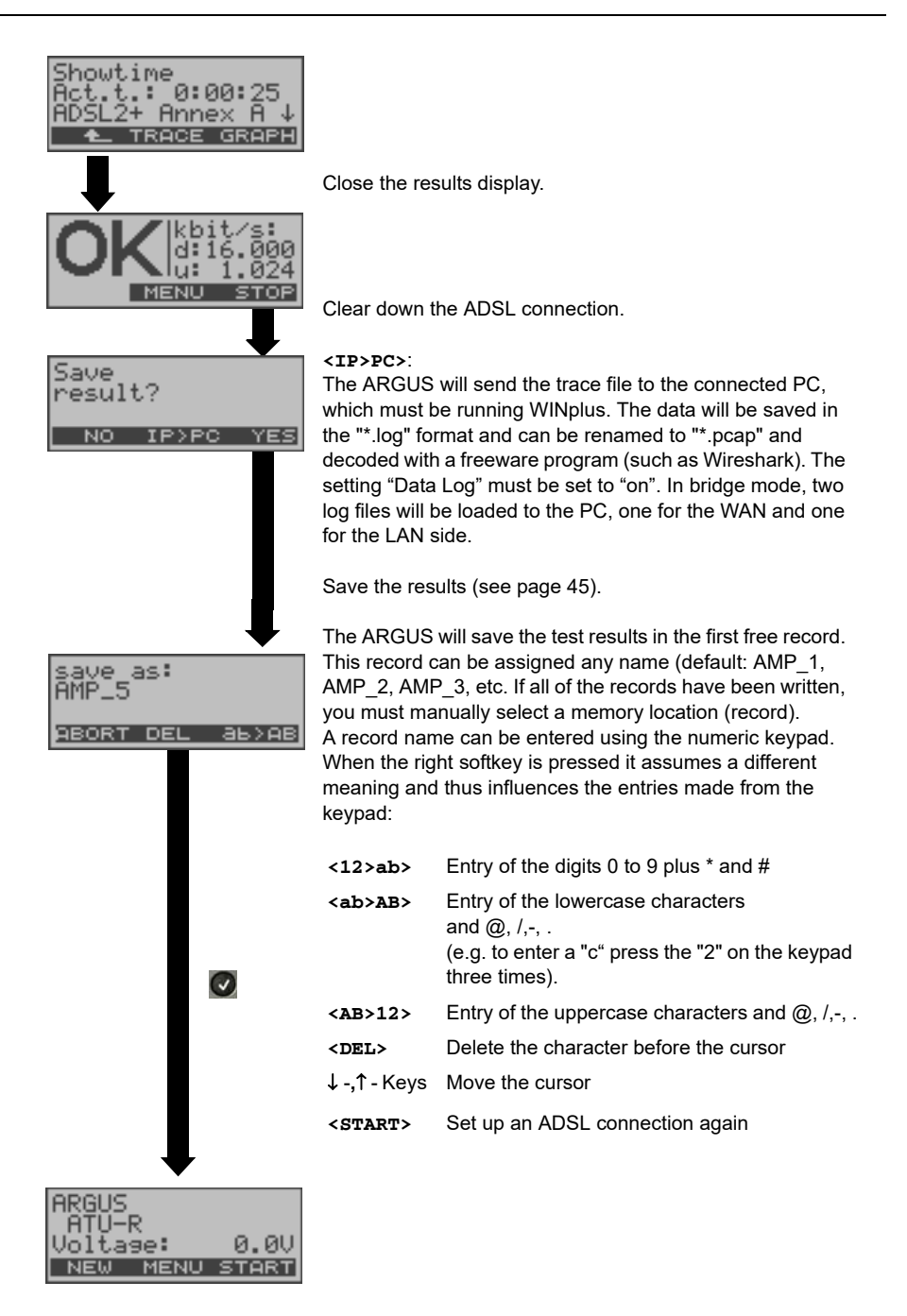

The ARGUS will determine the following ADSL connection parameters downstream (d:) and upstream (u:):

| ADSL Connection Parameters            |                                                                                                    |  |  |
|---------------------------------------|----------------------------------------------------------------------------------------------------|--|--|
| Target value                          | The target value, which was set for the bit rate, is compared with                                                                                                    |  |  |
| comparison                            | the rate actually achieved (see page 23).                                                                                                    |  |  |
| АТМ                                   | The actual useable ATM bitrate in kbit/s.                                                                                                    |  |  |
| Attain. ATM                           | This is the theoretically attainable bitrate in kbit/s.                                                                                                    |  |  |
| Rel.capacity                          | Utilization of the line as a percentage.                                                                                                    |  |  |
| Latency mode                          | Depending on the configuration of the DSLAM, the ARGUS will display either Interleaved or Fast mode.                                                                                                    |  |  |
| Attenuation                           | The line's attenuation in dB over its entire length.                                                                                                    |  |  |
| Output PWR                            | Output power in dBm.                                                                                                    |  |  |
| SNR margin                            | The signal-to-noise margin in dB; the SNR margin is a measure of how much additional noise the transmission can withstand and                                                                                                    |  |  |
|                                       | still achieve a BER (Bit Error Rate) of 10 <sup>-7</sup> .                                                                                                    |  |  |
| Interl. Depth                         | The interleave depth in bytes Interleaving is a procedure that<br>arranges the data transmitted in a non-contiguous order and is<br>used to protect the data transmission against impulse noise<br>(burst errors).                                                                                   |  |  |
| INP                                   | The Impulse Noise Protection (INP) is an indicator of the quality<br>of the protective mechanism as far as impulse noise is<br>concerned. The number of DMT symbols, which can be<br>completely distorted in succession, without an error occurring on<br>the higher layers.                         |  |  |
| FEC<br>Forward<br>Error<br>Correction | The FEC shows the number of transmission errors corrected<br>using the ATM cell checkbytes.<br>In upstream (far) and downstream (near):<br>f (far): Errors that the DSLAM has detected and informed the<br>ARGUS.<br>n (near): Errors which were detected by the ARGUS in the blocks<br>it received. |  |  |

| Version                              | Vendor Specific Information, generally shows the version of the software running at the ATU-C (DSLAM) end.                                                                                                    |
|--------------------------------------|----------------------------------------------------------------------------------------------------|
| Vendor far                           | The manufacturer of the ATU-C side shown as hexadecimal number.                                                                                                    |
| Resync                               | Number of times that the ARGUS has been resynchronized.                                                                                                    |
| Err. Count. Reset                    | Shows how often the error counters have been reset.                                                                                                    |
| HEC<br>Header<br>Error Checksum      | The HEC shows the number of ATM cells with bad header<br>checksums.<br>In upstream (far) and downstream (near):<br>f (far): Errors that the DSLAM has detected and informed the<br>ARGUS.<br>n (near): Errors which were detected by the ARGUS in the blocks<br>it received.                                                                     |
| CRC<br>Cyclic<br>Redundancy<br>Check | The super-frame checksum sent from the opposing end does not<br>match the one calculated locally.<br>Possible cause: Fault on the line.<br>In upstream (far) and downstream (near):<br>f (far): Errors that the DSLAM has detected and informed the<br>ARGUS.<br>n (near): Errors which were detected by the ARGUS in the blocks<br>it received. |

## 6.4 The ARGUS in the ATU-R Bridge Access Mode

In Bridge mode, the ARGUS acts like an ADSL modem, i.e. the ARGUS passively passes all packets from the Ethernet interface to the ADSL access (and vice versa). In this case, the PC is responsible for setting up the connection.

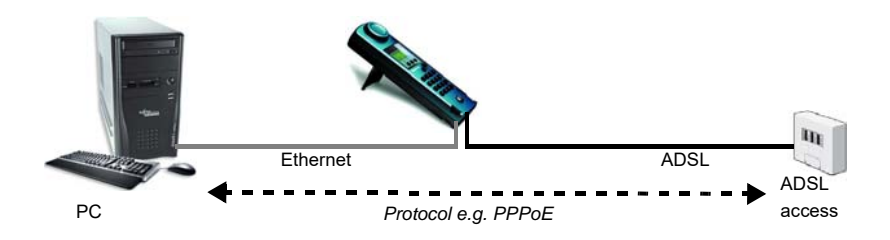

#### Setting the parameters:

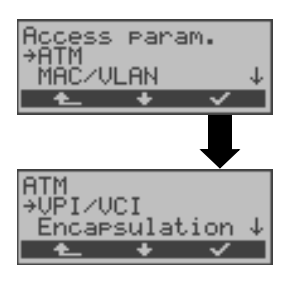

In addition to the physical parameters, Bridge mode also requires that the two following ATM parameters (connection parameters) are configured:

- VPI / VCI (page 24)
- Encapsulation (page 24)

#### ADSL connection in Bridge mode:

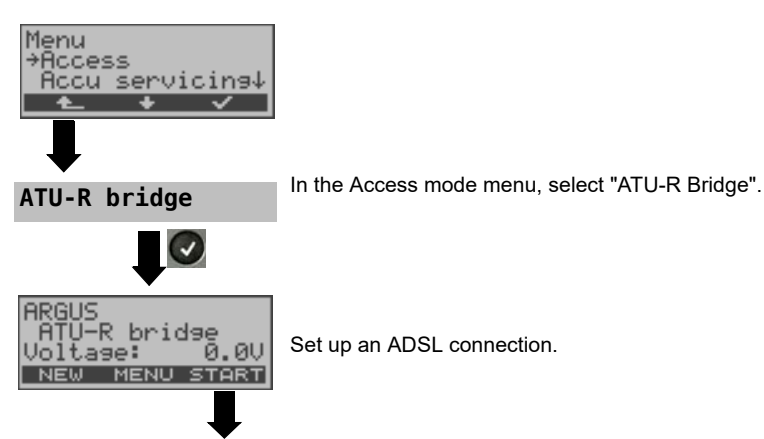

| ARGUS I<br>ATU-R bridge<br>Initializing<br>MENU STOP   | The ARGUS will first synchronize itself with the DSLAM.<br>Afterwards, it will initialise the software.<br>While the ARGUS is attempting to set up the ADSL<br>connection, the "L1 Sync" LED will flash.                              |                                                                                                    |  |
|--------------------------------------------------------|----------------------------------------------------------------------------------------------------|----------------------------------------------------------------------------------------------------|--|
| Linemode<br>Active!<br>Elapsed:0:03:09<br>▲ ADSL STAT. | Once the connection has been setup ("L1 Sync" LED on<br>constantly), the ARGUS will determine the ADSL<br>connection parameters.<br>The ARGUS display how long it has been in Bridge mode.<br><stat.> Display the statistics.</stat.> |                                                                                                    |  |
| $\bullet$                                              | <pre><b>PHYS.&gt;</b> Display the physical parameters.</pre>                                                                                                    |                                                                                                    |  |
| ADSL: ETH:<br>d:17692kb -Mb<br>u: 1181kb<br>• ADSL ETH | Displayed w<br>ADSL mode                                                                                                    | when the ADSL connection has been set up:<br>e and duration of the ADSL connection<br>Display the ADSL connection parameters<br>(see the table on page 32). |  |
|                                                        | <adsl></adsl>                                                                                                    | ADSL connection parameter.                                                                                                    |  |
| Showtime                                               | <eth></eth>                                                                                                    | Display the Ethernet Phys. Parameters.                                                                                                    |  |
| Akt.Z.: 0:00:23<br>ADSL2+ Annex B ↓                    | <trace></trace>                                                                                                    | Display the commands and modem states.                                                                                                    |  |
| ▲ TRACE GRAPH                                          | <graph></graph>                                                                                                    | Bit distribution display: Display of the signal-<br>to-noise ratio for each tone.<br>Display of the quiet line noise (QLN) for each                         |  |

When the connection is being cleared down, you will be prompted as to whether the results should be saved (see page 30).

tone.

#### 6.4.1 Displaying the Test Results

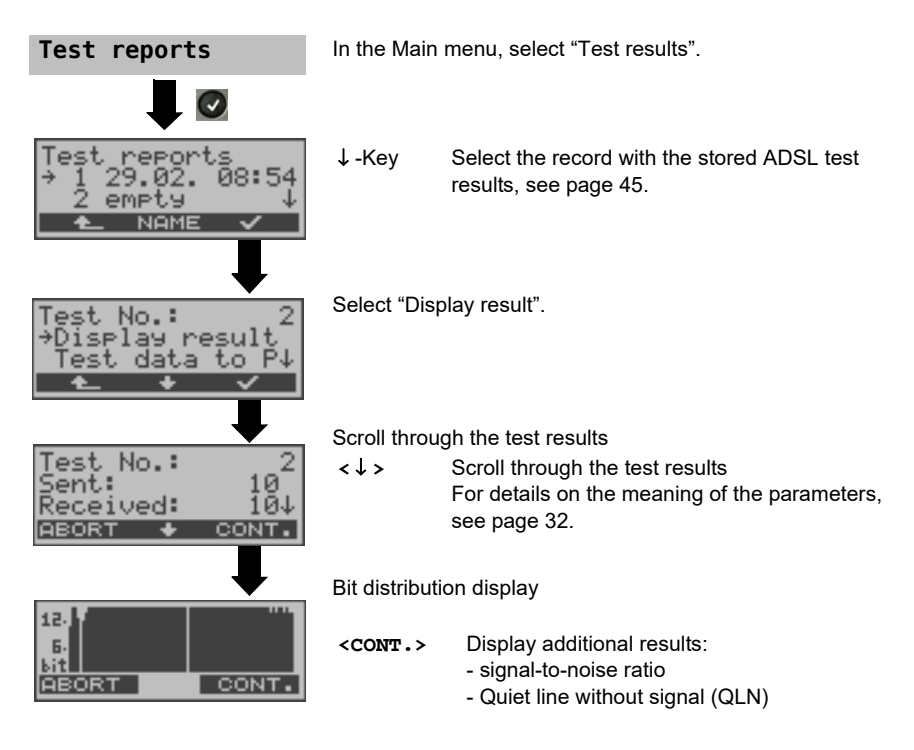

#### 6.4.2 Level measurement on an access

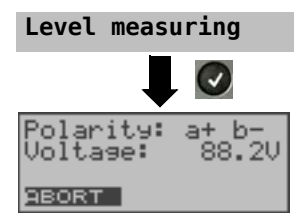

In the Main menu, select "Level measuring". May not be started if a synchronization has been begun.

Start measurement. The ARGUS displays the polarity and the voltage on the line. The measurement will be updated continuously.

# 7 IP tests

# 7.1 Ping test

In a Ping test, the ARGUS checks whether it is possible to setup a connection to an Internet Service Provider (ISP) via the DSLAM and ATM/IP network:

The ARGUS sends a test packet to a predefined IP address (remote site) and then waits for a packet in reply. Based on the received packet, it is possible to evaluate the ATM/IP network availability and delay. It is also possible to determine the network's maximum data packet size.

The following parameters (see page 38) are required for the Ping test:

#### Configuration Profile Select profile Configuration Profile Configuration Configuration Co

#### **Protocol independent parameters**

| Test parameters                                      |                                                                                                    |  |
|------------------------------------------------------|----------------------------------------------------------------------------------------------------|--|
| IP address                                           | This is the address of the remote site. The ARGUS can save up to 3 IP addresses. The saved IP addresses are available to all of the profiles.                                                                                                    |  |
| IP address 1<br>*192.168. 0.<br>0. 0. 0.<br>▲ EDIT 、 | The ARGUS shows the memory locations (a total of three) available for storing IP addresses. Use the cursor keys to mark the memory location with the IP address that you wish to edit (in this example, the first memory location is marked (1/3).              |  |
| as name:                                             | <b>Edit&gt;</b> Open the marked IP address to edit it.                                                                                                    |  |
|                                                      | < ✓ > The address can be<br>entered as an IP address<br>(number) or as a name.                                                                                                    |  |
| IP address<br>www.argus.inf<br>ABORT DEL AB          | Enter the name of the IP address.<br>Entry using the numeric keypad. Use the softkey on the right<br>to shift the keypad (the softkey on the right assumes a<br>different meaning when pressed), page 31.                                                       |  |
| IP address 1<br>*www.argus.in<br>0. 0. 0.<br>• EDIT  | <ul> <li>✓&gt; Set the marked IP address as the default address.</li> </ul>                                                                                                    |  |
| Number of pings                                      | Enter the number of test packets that the ARGUS should send to the IP address. If you enter a zero ("0"), the ARGUS will send packets continuously until the test is stopped manually.<br>Range: 1 to 99,999<br>Default setting: <b>10</b>                      |  |
| Delay                                                | This setting determines the amount of time that the ARGUS will wait<br>between sending test packets.<br>Range: 0.1 to 9.9 seconds<br>Default setting: <i>1 second</i>                                                                                           |  |
| Packet size                                          | This setting determines the size of the test packets.<br>By varying the size, it is possible to determine the maximum data<br>packet size and the relationship between size and response time.<br>Range: 36 to 55,555 bytes<br>Default setting: <b>84 bytes</b> |  |

| Fragmentation | This parameter sets the fragmentation:<br>Default setting: <b>on</b> |                                                                                                    |
|---------------|----------------------------------------------------------------------|----------------------------------------------------------------------------------------------------|
|               | on                                                                   | Depending on the network (or router), test packets may be divided into multiple packets.                                                                                                    |
|               | off                                                                  | Fragmentation is not permitted, i.e. the test packets<br>may be rejected by the network (or router). In this<br>case, the ARGUS will not receive a packet in reply.                                                                                                    |
|               | auto                                                                 | The ARGUS determines the maximum packet size<br>for the path to the destination address (Path-MTU)<br>and splits the test packet into smaller packets.<br>These can then be sent with the minimum of delay<br>(since the network/router need not fragment the test<br>packet). |

# Protocol-dependent parameters on an ADSL access:

| Protocol            | PPPoE (PPPoEoA) or PPPoA                                               | IPoA / EoA (or also IPoE)                                                                      |
|---------------------|------------------------------------------------------------------------|------------------------------------------------------------------------------------------------|
| Access<br>parameter | ATM<br>- VPI / VCI<br>- Encapsulation                                  | ATM<br>- VPI / VCI<br>- Encapsulation                                                          |
|                     | PPP<br>- User name<br>- Password<br>- Set the IP<br>- Activation delay |                                                                                                |
|                     | ADSL mode                                                              | ADSL mode                                                                                      |
|                     |                                                                        | IP<br>- IP mode<br>- local IP<br>- IP netmask<br>- Gateway IP<br>- DNS server<br>- DHCP client |
|                     | MAC / VLAN<br>(in the case of PPPoE)<br>- MAC address<br>- VLAN        | MAC / VLAN<br>(in the case of EoA)<br>- MAC address<br>- VLAN                                  |

# Start a ping test:

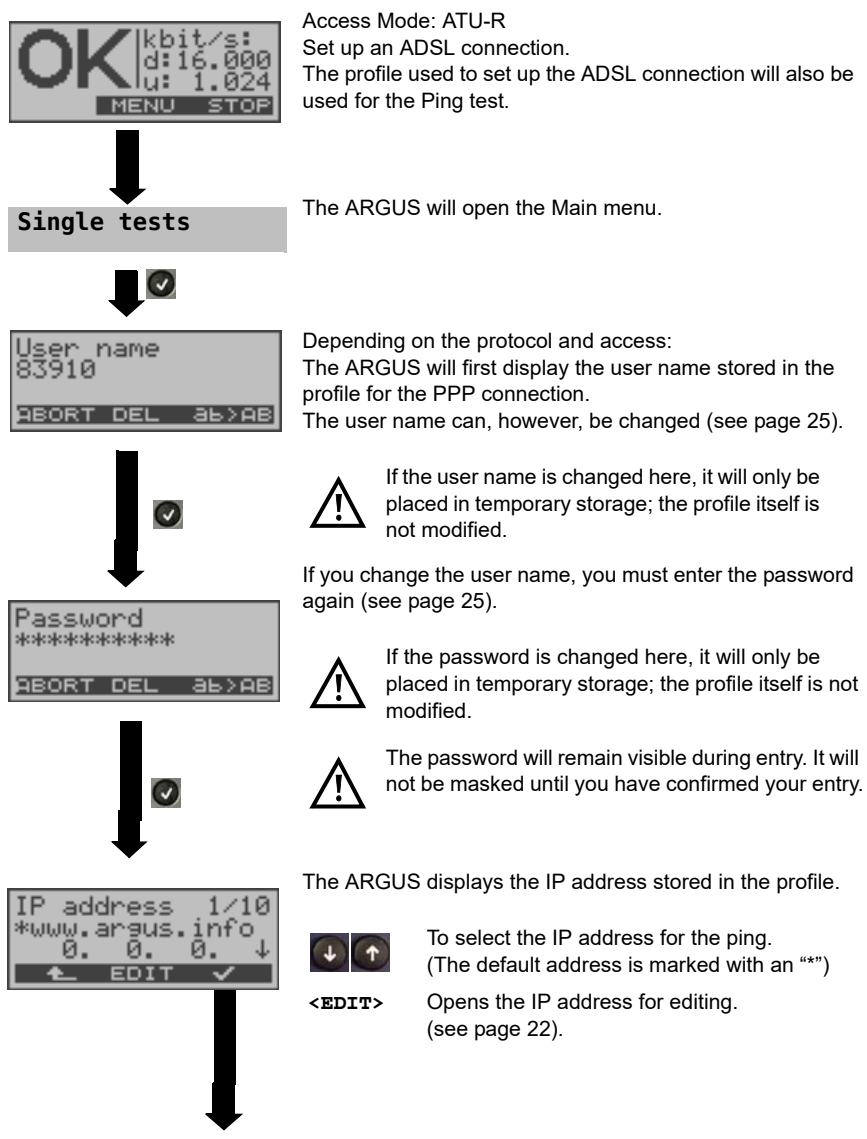

| Ping test /<br>Initializing | Initializing th<br>(If it has not | e test software<br>yet been done, set up an ADSL connection).                                                                                   |
|-----------------------------|-----------------------------------|----------------------------------------------------------------------------------------------------|
| Shout ime                   | Displayed w<br>ADSL mode          | hen the ADSL connection has been set up:<br>and duration of the ADSL connection<br>Display the ADSL connection parameters,<br>see table page 32 |
| Act.t.: 0:00:25             | <trace></trace>                   | Display the commands and modem state.                                                                                                    |
| ▲ TRACE GRAPH               | <graph></graph>                   | Bit distribution display<br>Display of the signal-to-noise ratio for each<br>tone<br>Display the Quiet Line Noise (QLN) for each                |

Display the Quiet Line Noise (QLN) for each tone.

The ARGUS will open the Status display. Press the **status** display. display to clear down the ADSL connection.

#### Ping test

| Ping test          | _/ |
|--------------------|----|
| Sent:<br>Received: | 5  |
| ABORT ADSL         | -  |

The Ping test will start automatically.

The ARGUS will display the current number of test packets sent and number of packets received in response. Depending on the access mode and protocol, the LAN, WAN, PPP and ATM statistics will also be displayed (scroll through with the  $\downarrow$ -key).

- <ADSL> Display the ADSL connection parameters, the duration of the ADSL connection
- <ABORT> The test will be cancelled, the ARGUS will display the results collected thus far and will inquire whether to save them.

#### Ping results

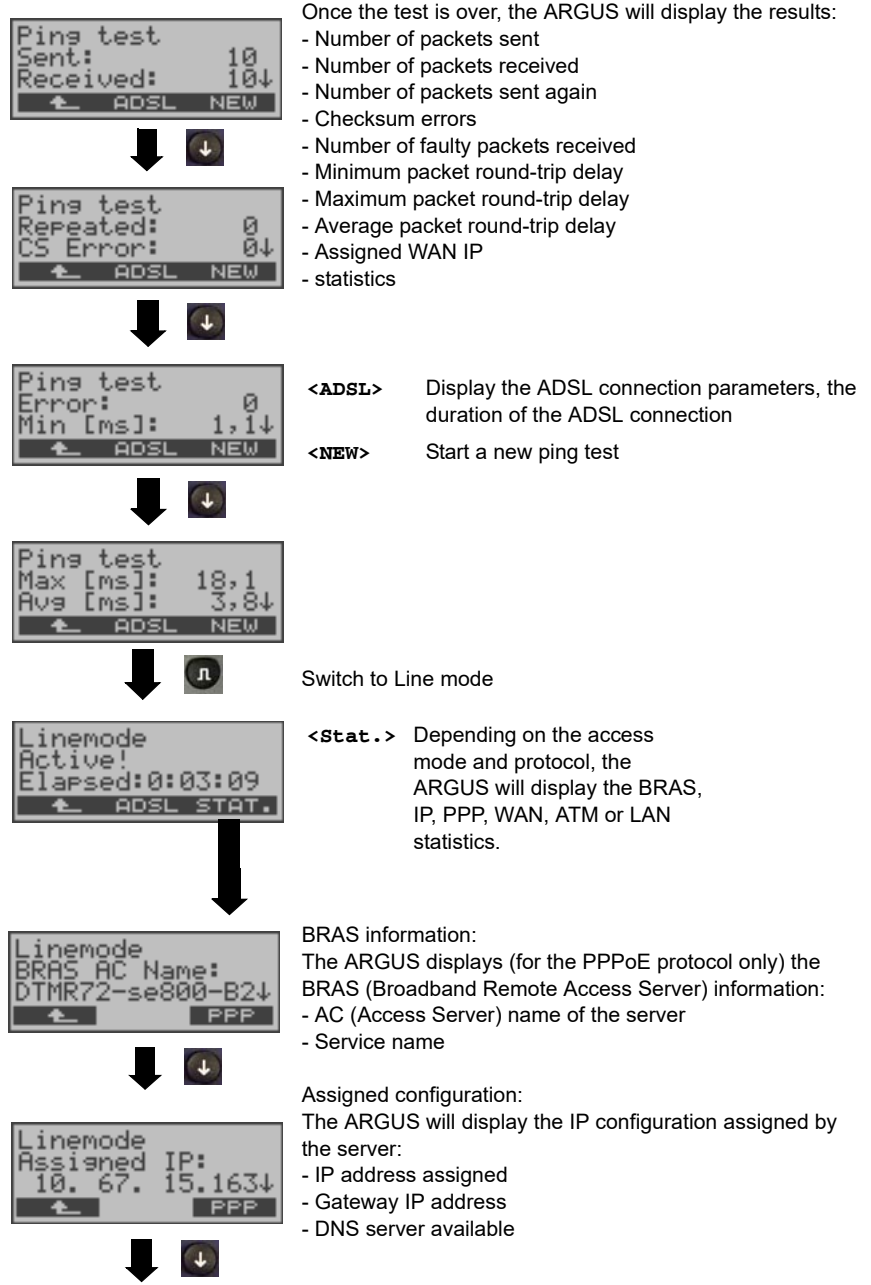

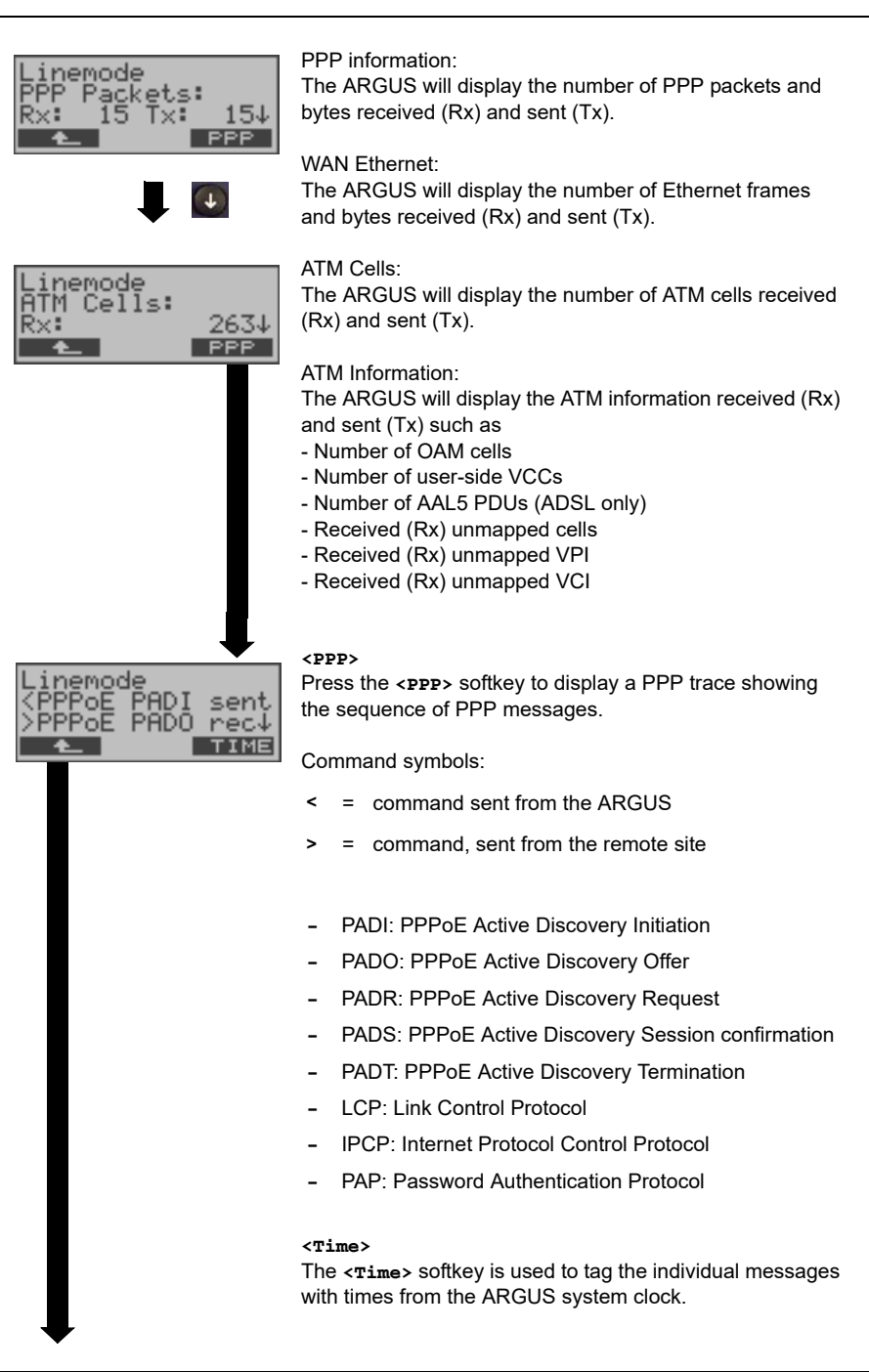

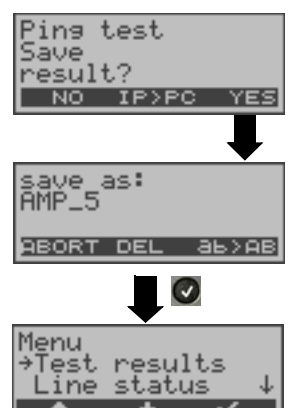

#### <IP>PC>:

The ARGUS will send the trace file to the connected PC, which must be running WINplus. The data will be saved in the "\*.log" format and can be renamed to "\*.pcap" and decoded with a freeware program (such as Wireshark). The setting "Data Log" must be set to "on". In Bridge mode, two log files will be loaded to the PC, one for the WAN and one for the LAN side.

Save the test results in the internal Flash memory.

The ARGUS will save the test results in the first free record. This record can be assigned any name (default: AMP\_1, AMP\_2.... If all of the records have been written, you must manually select a memory location (record).

| <u>P</u> ing test       |
|-------------------------|
| Error:<br>No PPP connec |
| ADSL NEW                |

Ping Test – Error messages

If an error occurs, the ARGUS will stop the test and display an error message.

<NEW> Start a new Ping test

For a description of the error messages, please see the appendix.

# 8 Test reports

# 8.1 Save test reports (Ethernet as an example)

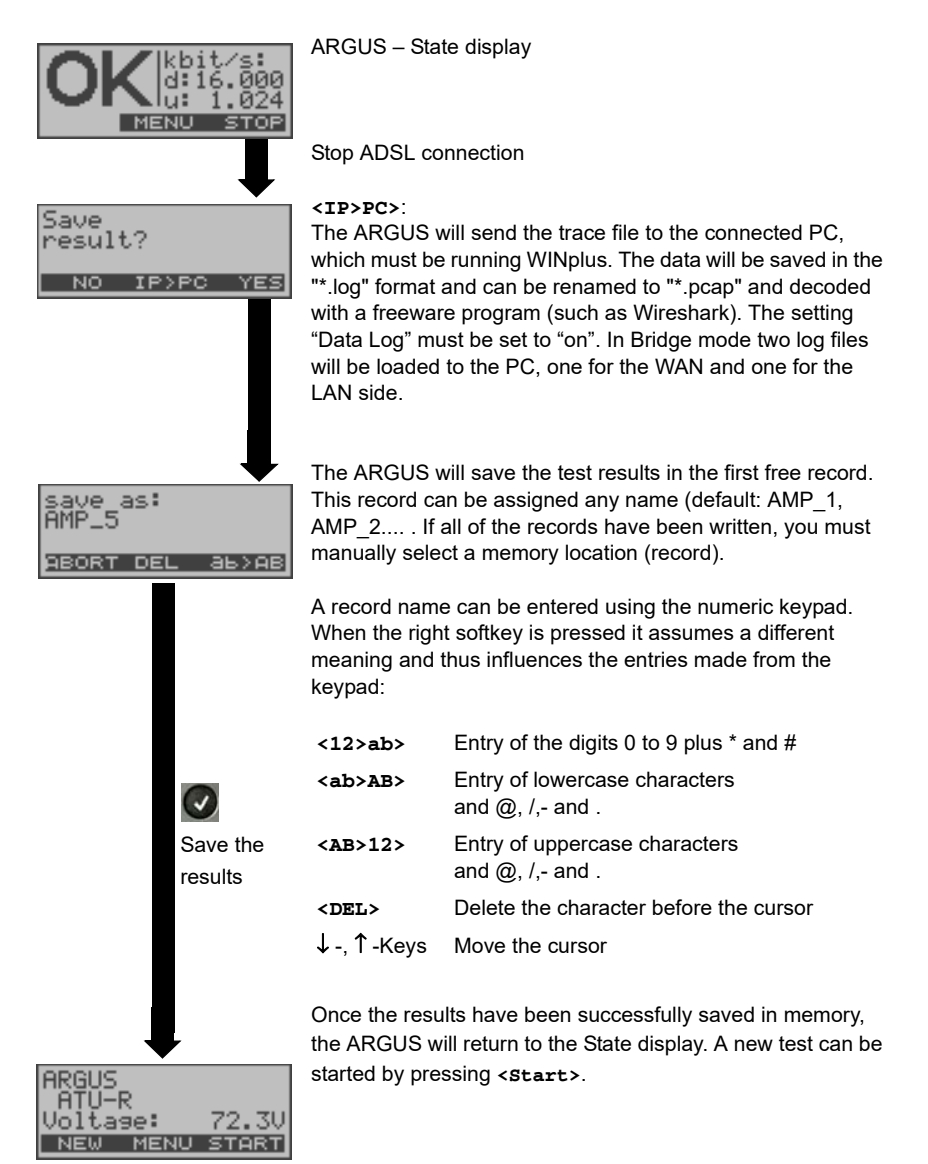

# 8.2 Display results

The ARGUS displays the saved test results. Using the WINplus software, the test results can also be saved on a PC. WINplus can be used to generate a comprehensive measurement report from these results.

The ARGUS saves the test results of various test runs together with the date and time (from the internal clock of the ARGUS) in memory locations with sequential record numbers 1, 2, 3, ... The results are not lost when the ARGUS is switched off.

Each function in the Test results menu involves at least one record. The selections "All tests to PC" and "Deleted all" affect all records. Therefore, the first step will open a dialog in which you must select the desired data record.

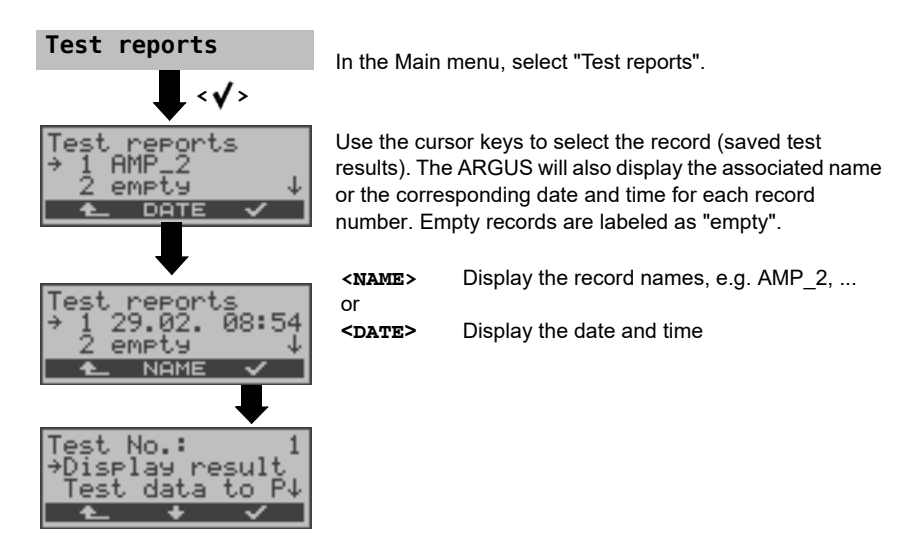

# 8.3 Test reports - sending to a PC

Using the included "USB serial adapter", data records can be transferred from the serial interface of the ARGUS ("Ser.") to a PC (USB interface) where these test results can be visualized and archived. Connect the ARGUS to your PC and start the ARGUS WINplus program.

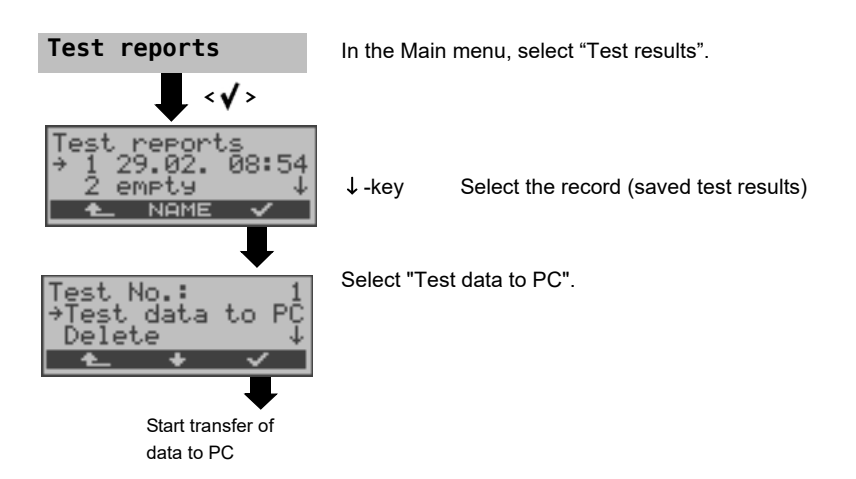

# 8.4 Deleting test reports

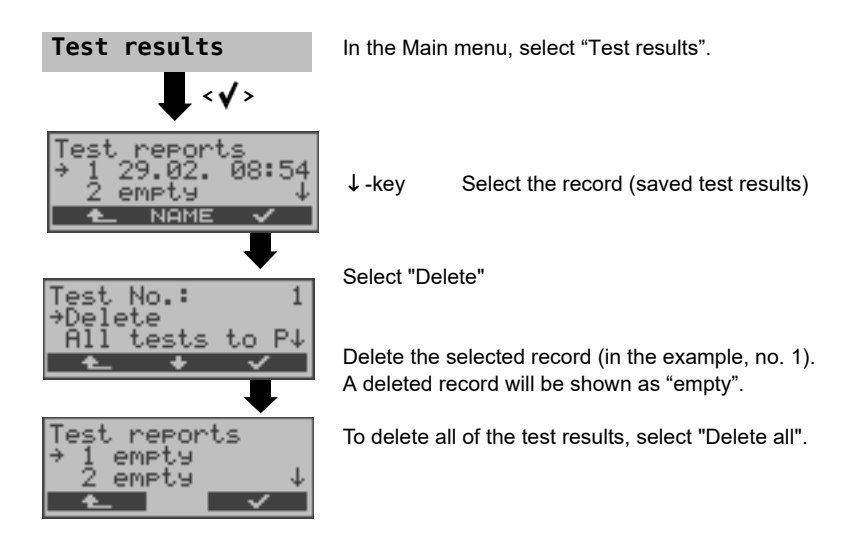

# 8.5 Send all test reports to a PC

The ARGUS sends all of the saved test results to the PC.

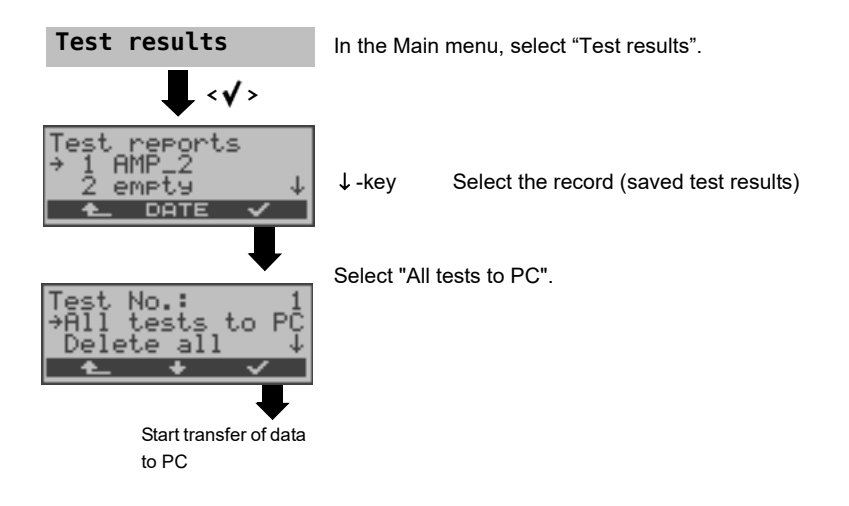

# 9 ARGUS Settings

The ARGUS can be configured to suit your special requirements. The default (factory) settings can be restored by selecting "Reset". (see page 52 Reset all parameters).

# 9.1 Trace / remote

The ARGUS remains active and passes the data from the D-channel (all of the D-channel messages sent to and received from the network) or DSL trace data online directly to the connected PC running the optional WINplus/WINanalyse software.

| Configuration                                         | In the Main menu, se                                                                                                    | lect "Configuration".                                                                                                    |
|-------------------------------------------------------|----------------------------------------------------------------------------------------------------|----------------------------------------------------------------------------------------------------|
| Configuration<br>→Trace/remote<br>Profiles ↓          | Select "Trace/remote                                                                                                    | " .                                                                                                    |
| Trace mode<br>→Off<br>Auto PC sync.↓<br>▲             | Auto PC sync                                                                                                    | Even after it is switched on again,<br>the ARGUS remains in Trace mode<br>and passes D-channel data to the<br>PC ("Trace" LED on continuously).                             |
|                                                       | Manual PC sync                                                                                                    | The ARGUS is set to Trace mode<br>and will pass D-channel data to the<br>PC until it is switched off. When it is<br>switched on again, it will not return<br>to Trace mode. |
|                                                       | Confirm the entry.                                                                                                    |                                                                                                    |
| Configuration<br>→Trace/remote<br>Profiles ↓<br>▲ ★ ✓ | If the ARGUS cannot send the data to the PC without<br>errors, the "Trace" LED will flash at 5Hz (5 times per sec).<br>The currently active settings will be marked in the display<br>with an +. |                                                                                                    |

# 9.2 Device settings

The procedure for configuring a parameter is the same for all device parameters and will be illustrated with a single example:

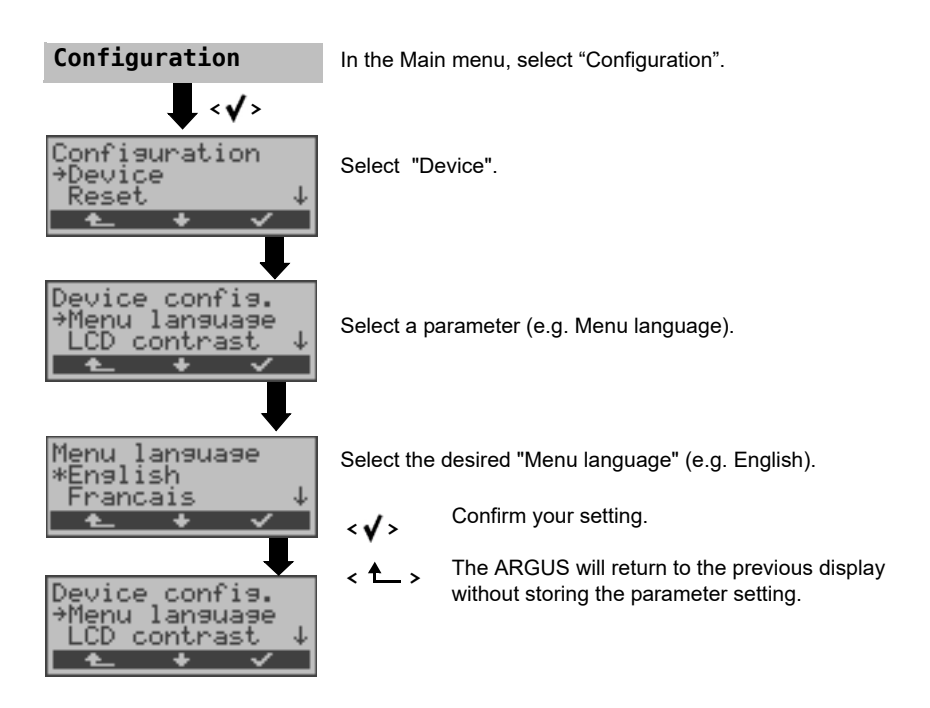

| Parameter     | Remark                                                                       |                                                                                                    |
|---------------|------------------------------------------------------------------------------|----------------------------------------------------------------------------------------------------|
| Menu language | Selection of the menu language<br>Default setting: <i>depends on country</i> |                                                                                                    |
| LCD contrast  | Display contrast<br>lowhigh<br>↑<br>980RT                                    | Setting the display contrast:<br>The contrast can be adjusted in 16<br>steps.<br>Use the cursor-keys to adjust the<br>display contrast.<br>The display shows a vertical arrow,<br>which shows the current setting on a<br>scale from low to high contrast. |

| Date / time          | Enter the date and time. Initialization<br>of the internal clock using the keypad.<br>Use the J-key to scroll to the next<br>line. The entered time will be<br>continuously updated by the ARGUS's real time clock as long as the<br>power is not switched off.<br>When the power is switched off (the ARGUS switched off without<br>batteries), the clock will run a few more weeks on its internal supply. If<br>the backup supply is exhausted, the time will be undefined and must<br>be set again.                                                                        |  |
|----------------------|----------------------------------------------------------------------------------------------------|--|
| Baud rate            | Sets the maximum Baud rate to be used by the ARGUS to communicate with a PC. Default setting: <i>max 57,600 baud</i>                                                                                                    |  |
| Alarm bell           | The ARGUS signals with an alarm in a variety of situations, e.g. when<br>a bit error occurs in a BERT. When this parameter is set to "off", all<br>audible alarms are suppressed.<br>Default setting: <b>off</b>                                                                                                    |  |
| Power-<br>management | Set the how long the ARGUS can remain idle before it will switch to<br>power-down mode. If power-down mode is disabled, the ARGUS will<br>display a message, when it is switched on, warning that this will lead<br>to a shorter battery life. The ARGUS can be set to automatically<br>power down after 5, 10, 15 or 30 minutes.<br>Default setting: <i>after 5 minutes</i><br>Set how long the background lighting will remain on. The background<br>lighting can be set to switch off after 30 sec., 1 minute or 5 minutes.<br>Default setting: <i>off after 30 seconds</i> |  |
| Software-<br>option  | To enable a software option (e.g. additional functions), you must first<br>enter a software key via the keypad.                                                                                                    |  |

### 9.3 Reset all parameters

The ARGUS will reset all of the parameters to their default values. The PPP user name, PPP password, IP addresses, Profile names and all of the test results stored in the ARGUS (e.g. ADSL test results etc.) will be deleted.

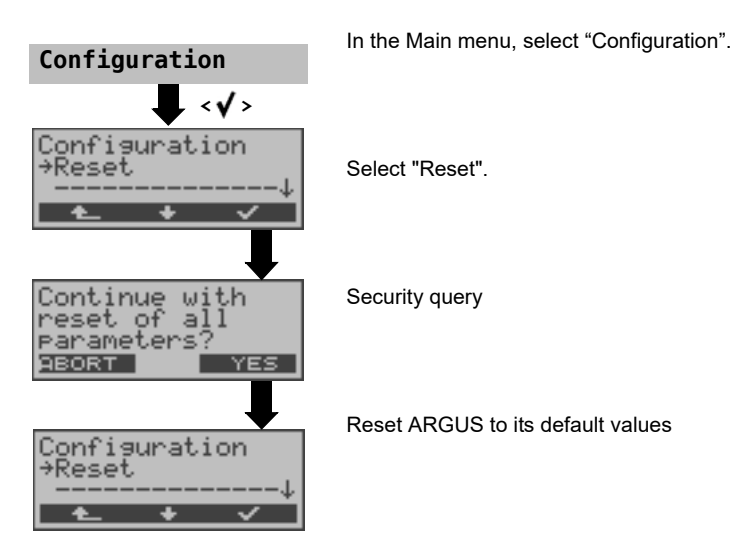

Alternative: Then press one after the other the keys and and the ARGUS will first prompt you to confirm that you really want to do this (see above).

The default values can be found in the relevant chapter.

# 10 Use of accumulators and battery packs

#### Replacing the accumulators

Switch the ARGUS off and disconnect the plug-in power supply. Afterwards, remove the complete set of accumulators or replace the battery pack.

#### Accumulators - Usage

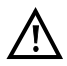

The accumulators used in the ARGUS must have the same capacity and be charged to the same level. To ensure that this achieved, you must observe the following rules:

#### Accumulator set

- The supplied accumulators must only be charged and discharged in the ARGUS.
- Do not use the supplied accumulators in other devices.
- Do not use accumulators with differing capacities or ones that are not equally charged.
- Order a complete set of new accumulators from the manufacturer and use these to replace the complete set of old accumulators. After you have replaced a set of accumulators, they must be fully charged in the ARGUS before use.
- The accumulators should not be exposed to very high or low temperatures any longer than necessary.
- Discharge and recharge the accumulators fully at least once a month (even if the ARGUS is not used for a longer period of time).
- When the capacity of the accumulators decreases, replace all of the entire set.
- Do not use batteries.

### Automatic recharging of the accumulators when the ARGUS is switched on

The ARGUS automatically recharges the accumulators (often shortened to "accus"), if the ARGUS is connected to the plug-in power supply and is switched off and the battery pack voltage is too low. While charging, the ARGUS displays the message "Charge accu". If you press and hold the power switch, the ARGUS will switch off before the accumulators are recharged. Once the accumulators are charged, the ARGUS display "Done" and - if no errors occurred while charging - will automatically switch off.

#### Charge accus

The ARGUS will display the current charge of the accumulators graphically, if no power supply is connected. In the LCD display, a battery symbol will begin to blink, when there is still approximately (depending on the mode of operation) 5 minutes reserve power. During this period, it is possible that there may be audible interference and in rare cases even malfunctions. Connect the power supply.

When the power supply is connected, the accumulators in the ARGUS can be completely discharged or immediately (without being first discharged) recharged. The discharge procedure takes up to 7 hours. The ARGUS will automatically begin recharging the accumulators after a break of about 30 minutes (depending on the capacity of the accumulators, it can take up to 7 hours to recharge them).

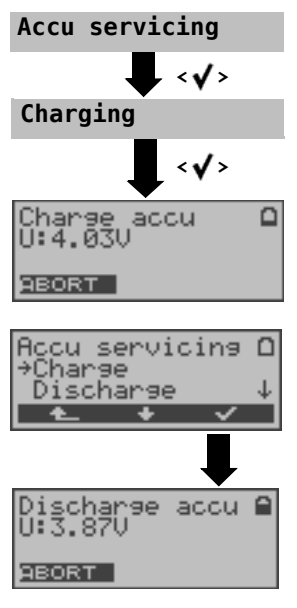

In the Main menu, select "Accu service".

Select "Charge accu".

Charging will begin if the plug-in power supply is connected. The ARGUS will display the level of the charge and the voltage while charging the accumulators. <**ABORT>** The download is stopped.

#### Discharging and recharging the accumulators ( Accu servicing)

The accumulators will first be fully discharged and then after a brief pause - automatically recharged. In the Main menu, select "Accu service". Afterwards select "Discharge & Charge".

**Notes on the use of the battery pack** The accumulator service can take up to 16 hours.

#### Automatic recharging of the battery pack during operation (trickle charge)

accumulators when the ARGUS is switched on).

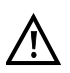

"Accu servicing during operation" does not replace "normal" charging, since the ARGUS will only top up the current charge with a trickle charge. If the ARGUS is disconnected from its power supply, it is possible that the accumulators may not be fully charged. In such case, when the ARGUS is reconnected to the power supply, it will not begin to charge the accumulators again until their voltage drops below the threshold once more. If the ARGUS is switched off during "Accu servicing during operation", it will switch back to "normal accu charging" (see page 53 Automatic recharging of the

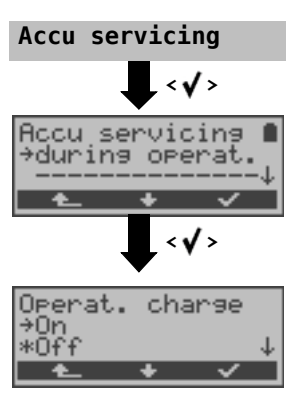

If the trickle charge setting is set to "ON", the ARGUS will begin charging the accus automatically while it is in operation (if the power supply is plugged in) as soon as the voltage drops below the threshold (display shows battery symbol).

# 11 Firmware update

You can download a firmware file from www.argus.info/en/service free-of-charge and save it on your PC to later transfer to your ARGUS tester.

Open the Internet site www.argus.info/en:

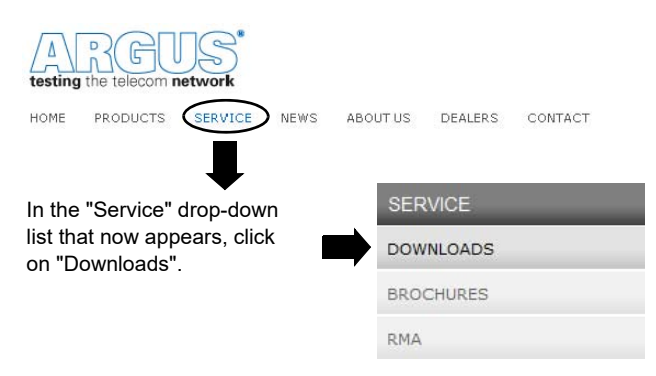

#### Sie gelangen zur Produktübersicht

| DOWNLOADS                                                                                                    |                                          |  |
|----------------------------------------------------------------------------------------------------|------------------------------------------|--|
| Download area                                                                                                    |                                          |  |
| Download user manuals, an overview of menu and test leads, data sheets, brochures, PC software<br>and our free firmware updates. |                                          |  |
| Choose your Tester:                                                                                                    |                                          |  |
| ARGUS 145 plus                                                                                                    | ARGUS 126                                |  |
| ARGUS 142                                                                                                    | ARGUS 145                                |  |
| ARGUS 141                                                                                                    | ARGUS 42                                 |  |
| ARGUS 42 plus                                                                                                    | ARGUS 41 plus                            |  |
| ARGUS 42 basic                                                                                                    | ARGUS 44                                 |  |
| ARGUS 125                                                                                                    | ARGUS 43                                 |  |
| ARGUS 3u NT                                                                                                    | ARGUS 28                                 |  |
| ARGUS 3u plus                                                                                                    | ARGUS 26                                 |  |
| ARGUS 3u basic plus                                                                                                    | ARGUS 25 Select the model of your ARGUS. |  |
|                                                                                                    | ARGUS 10                                 |  |
| WINplus/WINanalyse                                                                                                    | ARGUS 3u basic                           |  |
| ARGUS Update-Tool                                                                                                    | ARGUS 3u                                 |  |

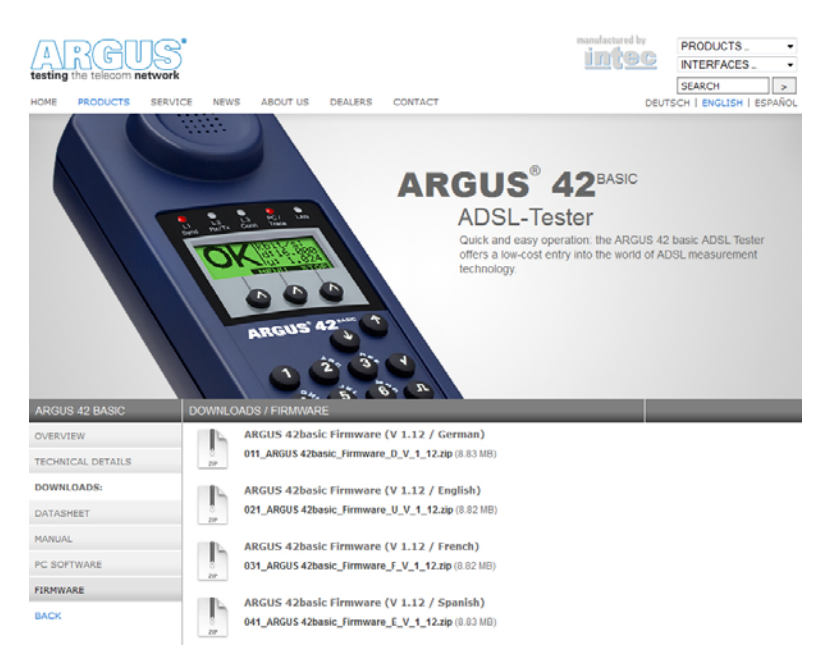

#### Important information regarding the ARGUS firmware update:

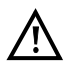

Do not, under any circumstances, start to update the firmware if the ARGUS is running on its battery pack. First connect the ARGUS to the plug-in power supply, before sending the firmware update file from your PC to the ARGUS.

The ARGUS USB serial adapter is required in order to perform an update. Save the configuration and test reports before beginning an upgrade.

Do not disconnect the ARGUS from the PC during the update.

Do not switch the ARGUS off while an update is being performed.

You must also pay attention to the messages on the ARGUS display – not just the instructions displayed by the Update Tool on the PC.

The update has not been successfully completed until the Update Tool displays a corresponding message on the PC and the ARGUS – after being automatically restarted by the Update Tool – shows the normal startup screen.

The ARGUS will not switch on until after you have clicked on one of the two buttons ("back to step 1" or "Exit program") on the Update Tool after the update has been completed.

# 11 Firmware update